autarco

# LH-MII-series

Installation and Operation Manual

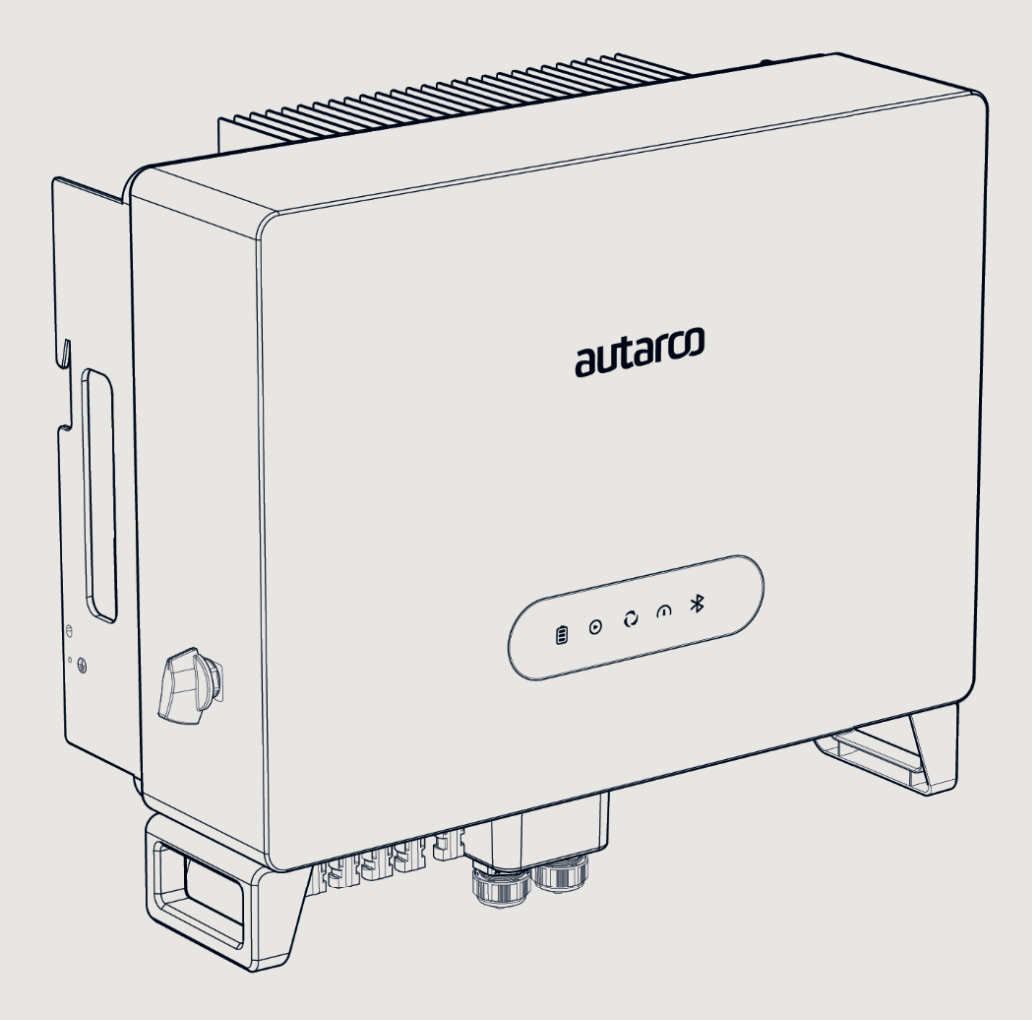

### Information

This manual is an integral part of the unit. Please read the manual carefully before installation, operation or maintenance. Keep this manual for future reference.

Product information is subject to change without notice. All trademarks are recognized as the property of their respective owners.

© Autarco Group B.V. All rights reserved. Contact info@autarco.com www.autarco.com

Address Torenallee 20 5617 BC Eindhoven The Netherlands

### Tables of contents

| 1     | Introduction                              | 5  |
|-------|-------------------------------------------|----|
| 1.1   | Read this first                           |    |
| 1.2   | Target Audience                           |    |
| 1.3   | Product versions covered by this document |    |
| 2     | Preparation                               | 7  |
| 2.1   | Safety instructions                       |    |
| 2.2   | Package contents                          |    |
| 2.3   | Internal DC switch                        |    |
| 2.4   | Explanations of symbols on inverter       |    |
| 3     | Product information                       | 10 |
| 3.1   | Overview                                  |    |
| 3.2   | Product identification                    |    |
| 3.3   | Product overview                          |    |
| 3.4   | Intelligent LED indicators                |    |
| 3.5   | Password Reset                            |    |
| 4     | Mounting                                  | 13 |
| 4.1   | Safety                                    |    |
| 4.2   | Appropriate Mounting Location             |    |
| 4.3   | Mounting instructions                     |    |
| 4.4   | Safety clearance                          |    |
| 4.5   | Mounting procedure                        |    |
| 5     | Installation                              | 16 |
| 5.1   | Grounding                                 |    |
| 5.2   | DC connections                            |    |
| 5.3   | Battery Connection                        |    |
| 5.4   | AC connection                             |    |
| 5.4.1 | AC Grid & Backup port connection          |    |
| 5.4.2 | Disassemble AC connectors                 |    |

### Tables of contents

| 5.5   | Smart Meter installation                 |    |
|-------|------------------------------------------|----|
| 5.6   | Communication cable assembly             |    |
| 5.6.1 | Protective cover for communication ports |    |
| 5.6.2 | Communication Port Definition            |    |
| 5.6.3 | BMS Port connection                      |    |
| 5.6.4 | Meter Port connection                    |    |
| 5.6.5 | DRM Port Connection (Optional)           |    |
| 5.6.6 | RS485 Port Connection (Optional)         |    |
| 5.6.7 | Parallel Terminal Connection (Optional)  |    |
| 5.7   | Parallel System Wiring                   |    |
| 5.8   | Inverter grid conductor protection       |    |
| 5.9   | Inverter remote monitoring               |    |
| 6     | Commissioning & Configuration            | 32 |
| 6.1   | Preparation & Commissioning              |    |
| 6.2   | Installer App                            |    |
| 6.3   | Monitoring Setup                         |    |
| 6.4   | Inverter Configuration                   |    |
| 6.5   | Operating modes                          |    |
| 6.5.1 | Self-use mode                            |    |
| 6.5.2 | Grid-trading mode                        |    |
| 6.5.3 | Off-grid mode                            |    |
| 6.5.4 | Reserve or Backup mode                   |    |
| 6.5.5 | Grid Trading Schedule (Time of Use)      |    |
| 6.6   | Temperature derating                     |    |
| 7     | Maintenance                              | 42 |
| 8     | Disposal                                 | 42 |
| 9     | Troubleshooting                          | 43 |
| 10    | Product specifications                   | 46 |

1

### 1.1 Read this first

This manual contains important information for use during installation and maintenance of the LH-MII series Autarco inverters. To reduce the risk of electrical shock, and to ensure the safe installation and operation of Autarco inverters, the following safety symbols appear throughout this document to indicate dangerous conditions and important safety instructions.

**DANGER!** Indicates safety instruction, which if not correctly followed, will result in death, injury, or property damages.

**WARNING!** Indicates safety instruction, which if not correctly followed, can result in death, injury, or property damages.

**RISK OF ELECTRIC SHOCK!** Indicates safety instructions, which if not correctly followed, could result in electric shock.

**ATTENTION!** Indicates safety instruction, or valuable tip, which if not correctly followed, could result in minor or moderate injuries.

NOTE! Provides valuable tips for optimal installation and operation.

HOT SURFACE! Indicates safety instructions, which if not correctly followed, could result in burns.

### 1.2 Target Audience

This manual is intended for anyone who is using Autarco LH-MII series inverters. Before any further action, the operators must first read all safety regulations and be aware of the potential danger to operate high-voltage devices. Operators must also have a complete understanding of this device's features and functions.

ATTENTION! Qualified personnel mean a person with valid license from the local authority in:

- Installing electrical equipment and PV power systems (up to 1500 V).
- Applying all applicable installation codes and using Personal Protective Equipment.
- Analyzing and reducing the hazards involved in performing electrical work.

**WARNING!** Do not use this product unless it has been successfully installed by qualified personnel in accordance with the instructions in chapter 4 "Installation".

Ŵ

The main purpose of this user manual is to provide instructions and detailed procedures for installing, operating, maintaining, and troubleshooting the LH-MII series of Autarco inverters which includes the following models:

- S2.LH5000-MII
- S2.LH6000-MII
- S2.LH8000-MII
- S2.LH10000-MII

The item code or SKU will include an additional number at the end. Please keep this user manual available at all times in case of emergency. 2.1

# Safety instructions

DANGER! Do not touch any internal components whilst the inverter is in operation.

DANGER! Do not stand close to the inverter during severe weather conditions such as lighting, etc.

Make sure you completely cover the surface of all PV arrays with opaque (dark) material before wiring them or make sure the DC circuit breaker or equivalent DC isolator is disconnected. This is because photovoltaic (PV) arrays create electrical energy when exposed to light, and could cause a hazardous condition.

**WARNING!** The series inverter must only be operated with PV arrays of protection class II, in accordance with IEC 61730, class A.

**WARNING!** The PV inverter will become hot during operation; please don't touch the heat sink or peripheral surface during or shortly after operation.

**WARNING!** Do not directly connect the AC output of the inverter to any private AC equipment. The PV inverter is designed to feed AC power directly into the public utility power grid.

WARNING! AC Backup port of LH-MII inverters is not allowed to connect to the grid.

**WARNING!** The installation, service, recycling, and disposal of the inverters must be performed by qualified personnel in compliance with national and local standards and regulations. Please contact your dealer to get the information of authorized repair facilities for any maintenance or repairmen.

Any unauthorized actions including modification of product functionality of any form will affect the validation of warranty service; Autarco may deny the obligation of warranty service accordingly.

# 2.2 Packing list

Please ensure that the following items are included in the packaging with your machine:

| 1x Inverter    | 1x Back Plate                                                                                                    | 4x Fixing Screws(M4*12) | 4x PV Connector |
|----------------|----------------------------------------------------------------------------------------------------|-------------------------|-----------------|
|                |                                                                                                    | Ċ                       |                 |
| 1x AC Backup   | 1x AC Grid                                                                                                    | 1x Battery cable        | 1x CAN cable    |
|                |                                                                                                    |                         | CH              |
|                |                                                                                                    |                         |                 |
| 1x Meter cable | 1x Eastron Meter                                                                                                    | 3x CT                   | 1x Dust Cover   |
| 1x Meter cable | 1x Eastron Meter                                                                                                    | 3x CT                   | 1x Dust Cover   |
| 1x Meter cable | 1x Eastron Meter         910 11 12 13 14 15 16 17 18 1920         Meter         1         2       3       4       5       6       7       8         1       2       3       4       5       6       7       8         1       2       3       4       5       6       7       8         1       2       3       4       5       6       7       8         1       2       3       4       5       6       7       8         1       X       5       6       7       8       6       6       6       6       7       8       6       7       8       6       7       8       6       7       8       6       7       8       6       7       8       6       7       8       6       7       8       6       7       8       6       7       8       7       7       8       7       8       7       7       8       7       8       7       8       7       8       7       8       7       8       7       8       7       8       7       8 | 3x CT<br>It User Manual | 1x Dust Cover   |

### 2.3 Internal DC switch

Your Autarco LH-MII series inverter is equipped with an internal DC switch. This switch can be found on the left side of the inverter.

|             | <b>DANGER - HIGH ELECTRIC VOLTAGE</b><br>This device is directly connected to the public grid. All work to the inverter shall be<br>carried out by qualified personnel only. There might be residual currents in inverter for<br>up to 10 minutes because of large capacitors. |
|-------------|----------------------------------------------------------------------------------------------------|
| $\bigwedge$ | ATTENTION<br>This device is directly connected to electricity DC generators and the public AC grid.                                                                                                    |
| <u> </u>    | DANGER – HOT SURFACES<br>The components inside the inverter will get hot during operation, DO NOT touch<br>aluminium housing during operating.                                                                                                    |
| Ĩ           | ATTENTION<br>In case of any work to the inverter, always refer to this manual for detailed product<br>information.                                                                                                    |
|             | ATTENTION<br>This device SHALL NOT be disposed of in residential waste. Please go to Chapter 9<br>"Recycling and Disposal" for proper treatments.                                                                                                    |
| CE          | <b>CE MARK</b><br>This equipment conforms to the basic requirements of the EU guideline governing low voltage and electromagnetic compatibility.                                                                                                    |

### 3.1 Overview

3

Autarco LH-MII series hybrid inverters are state of the art, high efficiency, robust and reliable inverters. They are easy to install and carry a standard 5-year product warranty, extendable up to 15 years. Our rigorous quality control and testing facilities guarantee Autarco inverters meet the highest quality standards possible. These inverters are the key to our international track record of delivering extremely reliable solar power solutions.

For full specifications: please see chapter 10, "Product specifications".

### 3.2 Product identification

You can identify the inverter by the serial number (S/N) sticker on the side of the inverter. Important electrical specifications can also be found on the label which can be found on the right side of the inverter housing. Do not remove the label or the serial number as this will void the product warranty.

### 3.3 Product overview

Autarco LH-MII series inverter connection schematic overview.

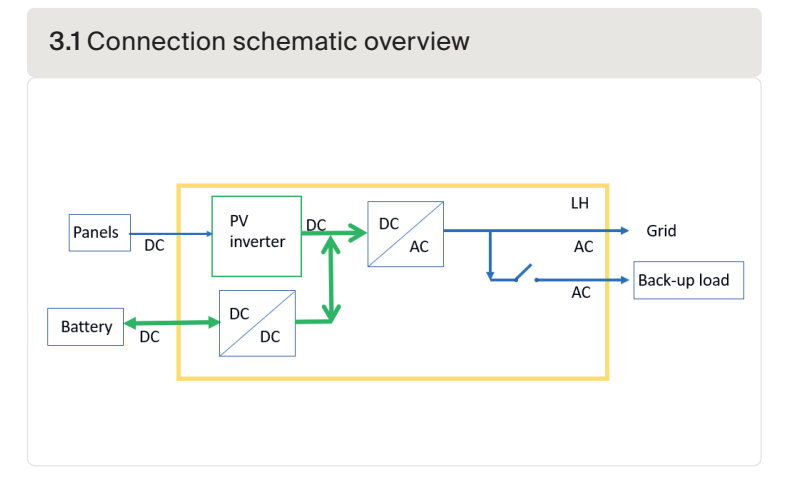

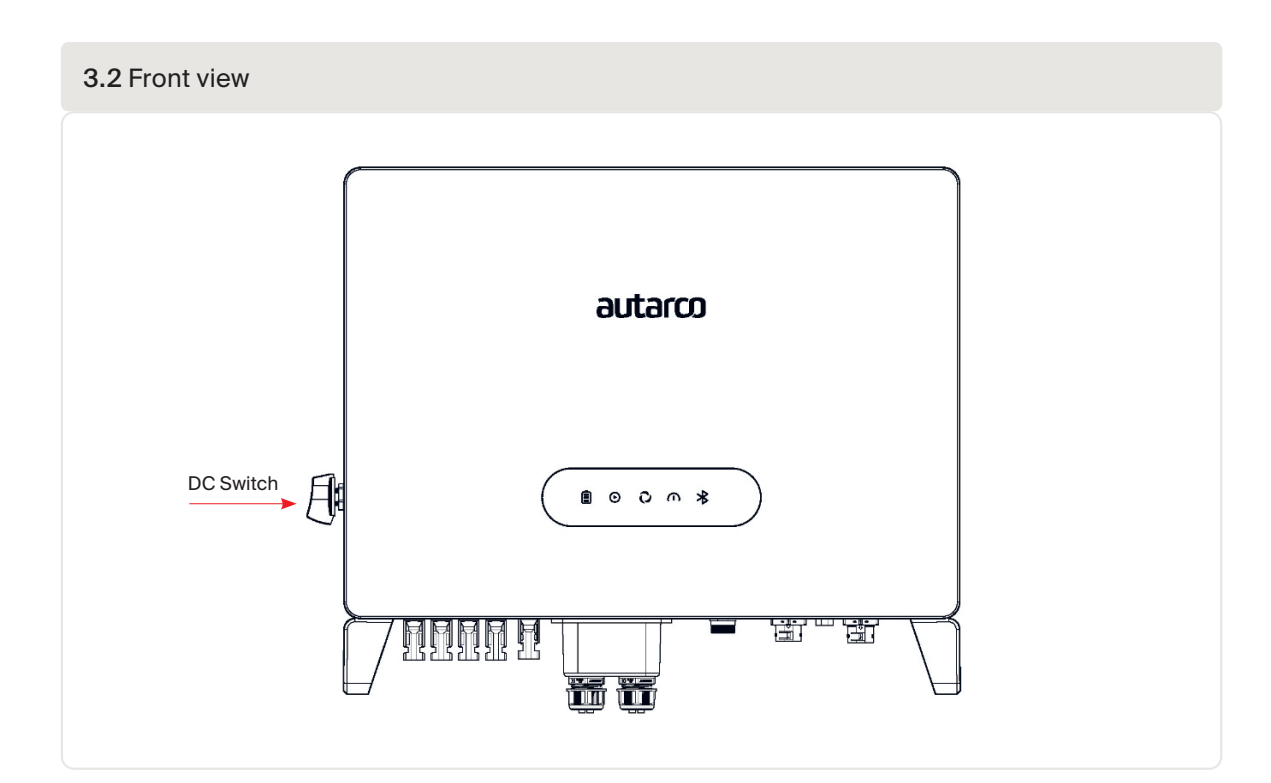

#### 3.3 Bottom view

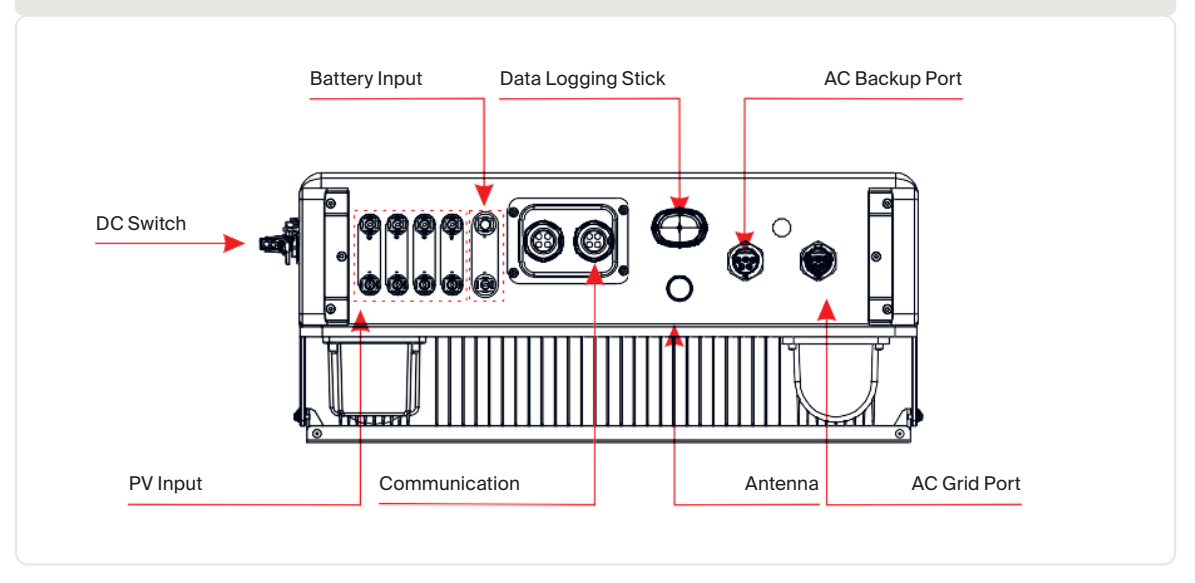

## 3.4 Intelligent LED indicators

There are five indicators on the Autarco LH-MII Series Hybrid Inverter (Battery, Power, WiFi, RS485 and Bluetooth) which indicate the working status of the inverter. The Bluetooth Antenna or WiFi datalogger shall be installed on the Antenna/COM port of the hybrid inverter before local debugging.

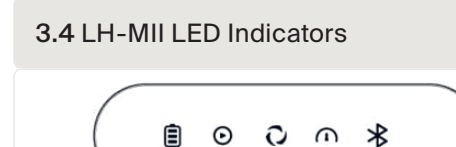

#### 3.5 LH-MII LED Status

| Light              | Status                              | Description                      |
|--------------------|-------------------------------------|----------------------------------|
|                    | Blue (Flashing every 3s)            | Battery discharging.             |
|                    | Blue (Flashing every 1.5s)          | Battery charging.                |
| Dettern            | Blue (Solid ON)                     | Idle.                            |
| Battery            | OFF                                 | No Battery or not working.       |
| $\bigcirc$         | Blue (Solid ON)                     | Normally Operating.              |
| $\mathbf{O}$       | Yellow (Solid ON)                   | Warning.                         |
| Power              | Red (Solid ON or flashing every 3s) | Alarm.                           |
| -                  | OFF                                 | No Battery or not working.       |
| $\hat{\mathbf{O}}$ | Blue (Solid ON)                     | COM Port is connected.           |
| WiFi               | OFF                                 | COM Port is not connected.       |
| $\bigcirc$         | Blue (Solid ON)                     | RS485 Port is connected.         |
| RS485              | OFF                                 | RS485 Port is not connected.     |
| *                  | Blue (Solid ON)                     | Bluetooth is connected.          |
| Bluetooth          | OFF                                 | Bluetooth Port is not connected. |

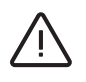

#### ATTENTION! Turning On the LED Indicator Lights

After a few minutes, the LED indicator lights will turn off to conserve power. To turn the lights back on, you can short press the Inverter LED light.

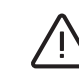

#### WARNING! Alarm State

When the inverter has an alarm, the Inverter LED light turns red and starts flashing. It is recommended to connect to the inverter with the Bluetooth tool. Then you can determine what the alarm code is.

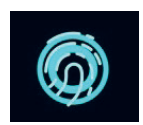

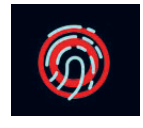

**NOTE!** Battery/WiFi/Ethernet/Bluetooth indicators will automatically turn off after 1 minute. The Power indicator will remain on with lower brightness. Short press the Power indicator can wake up all indicators.

### 3.5 Password Reset

- If the owner or installer wishes to reset the inverter password, please long press the Inverter indicator for 5s.
- If the reset command is successfully triggered, the status indicator will turn blue and blink for 3s at the frequency of 0.5s, then restore to the original state of the indicator.
- If the command fails to be triggered, the status indicator will be yellow and blink for 3s at the frequency of 0.5s,then restore the original state of the indicator.
- If the command is successfully triggered, the Bluetooth password can be reset in the APP.

4.1

<u>∧</u> <u></u> 4.2

## Safety

DANGER! Do not install the inverter near flammable or explosive items.

**WARNING!** The installation must be performed by qualified personnel and in compliance with national and local standards and regulations.

This inverter will be connected to a high voltage DC power generator and AC grid. Inappropriate installation may also jeopardize the life span of the inverter.

**ATTENTION!** The installation site must have good ventilation conditions. Direct exposure to intense sunshine is not recommended. Energy production may be lower than expected.

NOTE! Nothing should be placed on or against the inverter.

### **Appropriate Mounting Location**

ATTENTION! The heat sink can reach a temperature of 75°C under operation.

- Make sure the mounting wall is strong enough to hold the weight of the inverter.
- The ambient temperature of the installation site should be between -20 °C and +60 °C.
- Make sure of ample ventilation at installation site, insufficient ventilation may reduce the performance of the electronic components inside the inverter and shorten the lifespan of the inverter.
- The inverter has fans that will intelligently cool the inverter if the internal components exceed 100°C. The fan noise should not exceed 60dB.

# 4.3 Mounting instructions

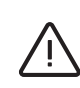

**ATTENTION!** Two people are required to remove the inverter from the carton and install the inverter. Handles are formed into the heatsink for ease of handling the inverter.

- The inverter is suitable for outdoor and indoor installation.
- Adequate ventilation must be provided.
- Vertical installation is recommended, with a maximum inclination of 15° backwards.

4.1 Inverter grab handles

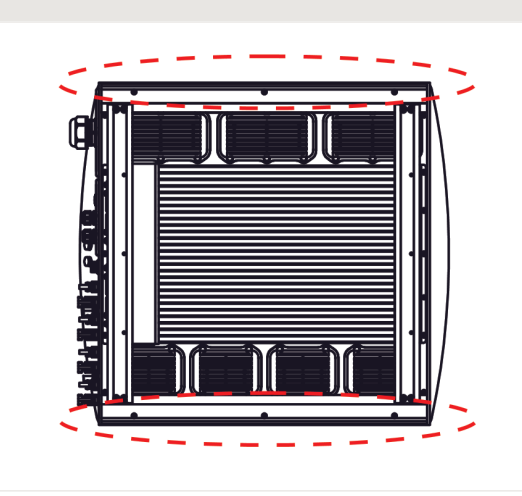

#### 4.2 Recommended Installation locations

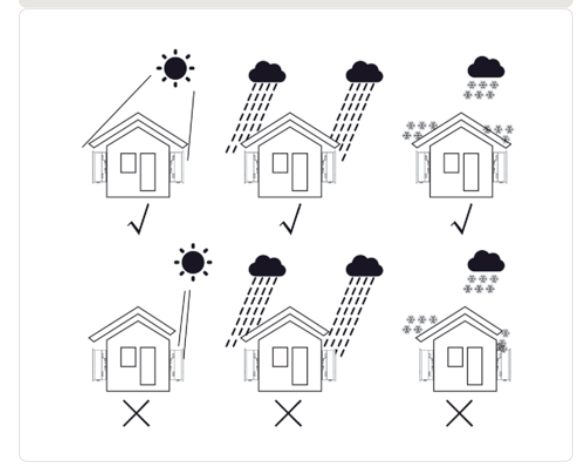

#### **4.2** Vertical installation is recommended, with a maximum inclination of 15° backwards

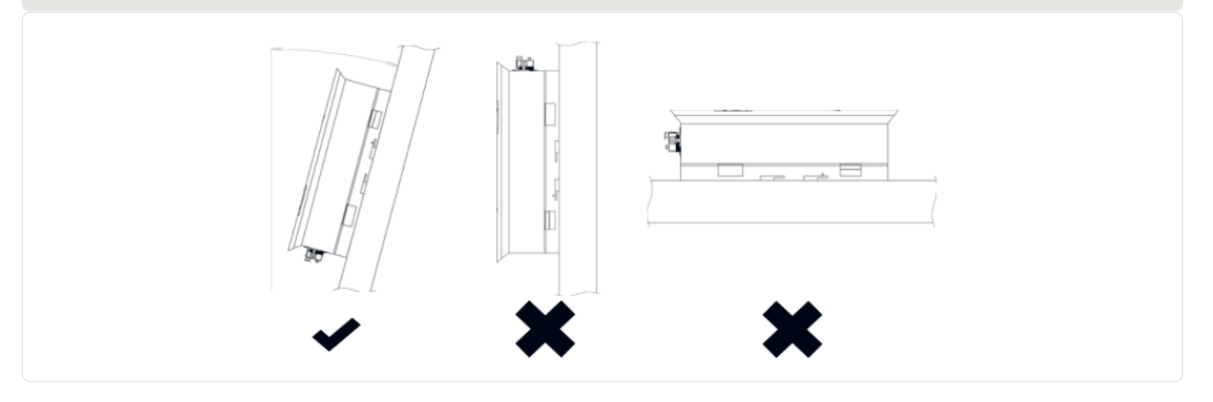

### Safety clearance

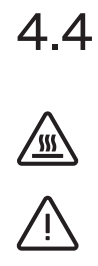

CAUTION! Make sure heat sinks are out of reach of children.

**WARNING!** When installing multiple inverters, make sure there is sufficient clearance between them. High temperatures may affect performance. Make sure inverter controls are reachable in case of emergency.

Observe the following minimum clearances to walls and other inverters. Front clearance shall be 1000 mm.

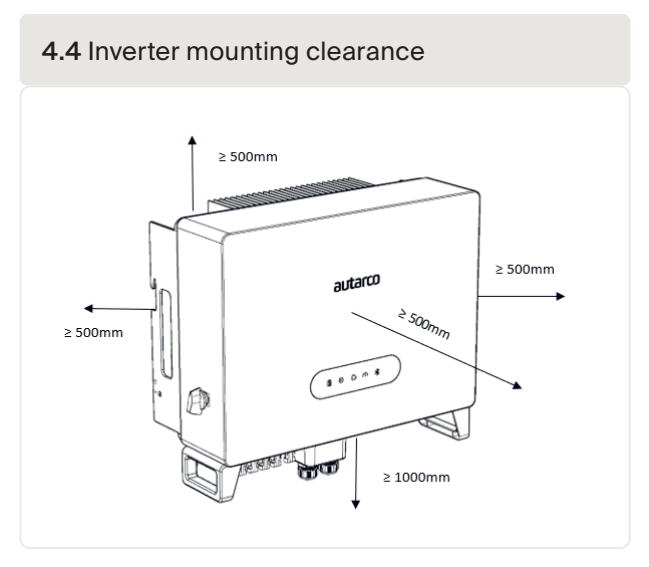

### 4.5 Mounting procedure

Step 1 Mount the wall bracket onto the mounting wall with appropriate screws plugs.

Step 2 Lower the inverter onto the bracket.

Step 3 Use screws in the package to fix the bottom of the inverter to the mounting bracket.

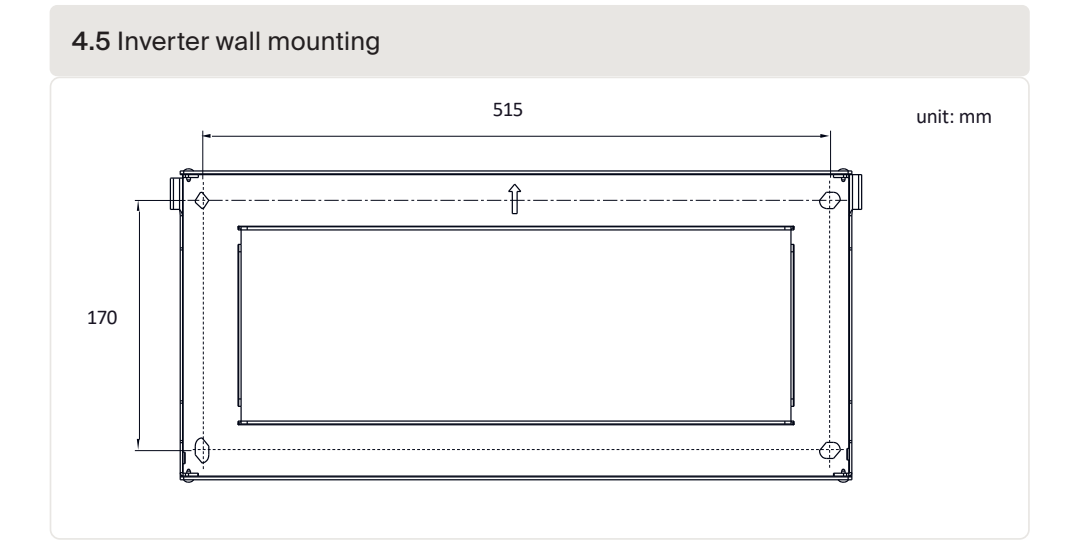

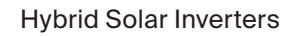

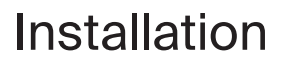

 $\bigwedge$ 

5.1

5

**DANGER!** This inverter will be connected to a high voltage DC power generator and AC grid. The installation must be performed by qualified personnel and in compliance with national and local standards and regulations

# Grounding

DANGER! Never connect or disconnect the connectors under load.

**NOTICE!** The AC connection to the electrical distribution grid must be performed only after receiving authorization from the utility that operates the grid.

NOTICE! Make sure to set the correct grid standard as part of system commissioning, see chapter 6.3.

Step 1 Prepare the grounding cable: recommended to use the 16-35mm<sup>2</sup> outdoor copper-core cable.

Step 2 Prepare OT terminals, M4.

**WARNING!** No matter what kind of grounding connection is adopted, it is strictly forbidden to connect the ground of the inverter with the lightning protection of a building, otherwise Autarco will not be responsible for any damage caused by lightning.

Step 3 Strip the grounding cable insulation to the suitable length as shown in Figure 5.1.

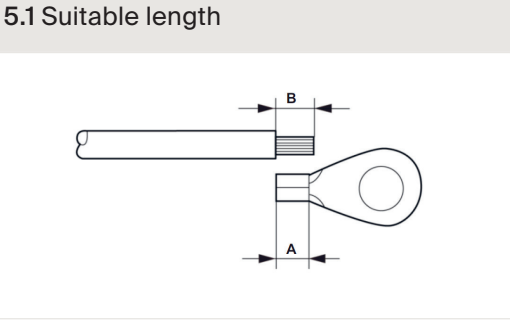

NOTE! B (insulation stripping length) is 2-3mm longer than A (OT cable terminal crimping area)

**Step 4** Insert the stripped wire into the OT terminal crimping area and use a hydraulic clamp-tool to crimp the terminal to the wire (as shown in Figure 5.2).

5.2 Suitable length

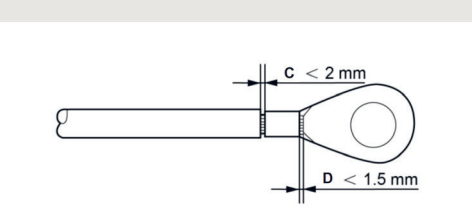

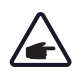

**IMPORTANT!** After crimping the terminal to the wire, inspect the connection to ensure the terminal is solidly crimped to the wire.

Step 5 Remove the screw from the heat sink ground point.

**Step 6** Use the screw of the ground point to attach the grounding cable *(as shown as in Figure 5.3).* Tighten the screw securely. Torque is 2 Nm.

5.3 Connect eternal grounding conductor

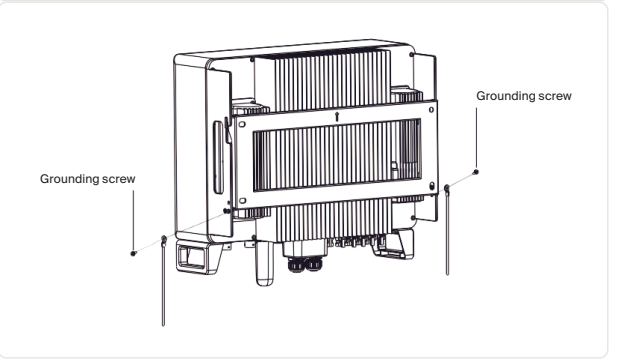

**IMPORTANT!** To improve the corrosion resistance of the grounding terminal, we recommend that the external grounding terminal is coated with silica gel or paint for protection after installation of the grounding cable.

### 5.2 DC connections

Always use the MC4 connectors from the inverter box to connect strings to the inverter.

DANGER! Never connect or disconnect the connectors under load.

Please ensure the following before connecting the inverter:

- Make sure the voltage of the PV string will not exceed the max DC input voltage (1000 Vdc). Violating this condition will void the warranty.
- Make sure the polarity of the PV connectors is correct.
- Make sure the DC-switch, Battery, AC-BACKUP, and AC-Grid are all in their off-states.
- Make sure the PV resistance to ground is higher than 20K ohms.

Please follow the picture below to assemble the MC4 connectors. To connect the PV generator to the inverters we use 4mm<sup>2</sup> or 6mm<sup>2</sup> PV cable and MC4 connectors. For details on how to assemble MC4 connector please refer to our MC4 connector manual.

5.4 DC Solar Cable connection

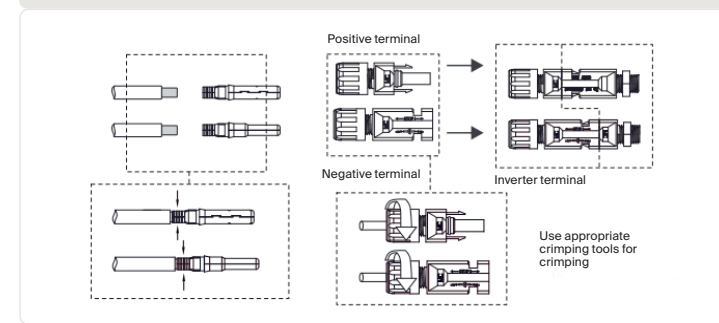

**DANGER!** Do not connect the strings with an open circuit voltage greater than the Max DC voltage of the inverter.

**DANGER!** For protection against electric shock, MC4 connectors must be isolated from the PV array while being assembled or disassembled.

DC connections must not be unplugged while under load. They can be placed in a no-load state by switching off the DC/AC converter or breaking the DC circuit interrupter. Plugging while under voltage is permitted.

**CAUTION!** MC4 connectors are watertight IP67 but cannot be used permanently under water. Do not leave MC4 connectors directly on the roof surface, but always tie them up.

**CAUTION!** If DC inputs are accidently reversed or inverter is faulty or not working properly, it is NOT allowed to turn off the DC switch. Otherwise, it may cause DC arc and damage the inverter or even lead to a fire disaster. The correct actions are:

- Use a clip-on ammeter to measure the DC string current.
- If it is above 0.5A, please wait for the solar irradiance reduces until the current decreases to below 0.5A.
- Only after the current is below 0.5A, you are allowed to turn off the DC switches and disconnect the PV strings.
- To eliminate the possibility of failure, please disconnect the PV strings after turning off the DC switch to avoid secondary failures due to continuous PV energy on the next day.

Please note that any damages due to wrong installation are not covered in the device warranty.

**ATTENTION!** If any tools or parts are used in the MC4 connector assembly other than those listed in the MC4 connector manual, neither safety nor compliance with the technical data can be guaranteed.

### 5.3 Battery Connection

A quick connector is used for the battery connection. The battery cable outside diameter range must be between 5.5 mm - 8.0 mm. Use a flat blade 3 mm screwdriver for this installation.

Step 1 Take out the two pre-made battery power cables from the package.

Cable length: 1 meter

Cross section area is 8mm<sup>2</sup>

5.5

| BAT+ | BAT - |
|------|-------|
| BAT- |       |

autarco

**Step 2** Connect the battery ends to the battery module positive and negative terminals. If connecting Dyness Tower batteries, please follow steps 3 to 6, otherwise skip to step 6.

Step 3 Insert the stripped wire with twisted litz wires all the way in. The wire ends must be visible in the spring. Next close the spring. (see figure 5.6; connector not included)

Step 4 Push the insert into the sleeve and tighten the cable gland with 2N.m torque. (see figure 5.6)

**Step 5** Fit the connectors to the battery ports at the bottom of the inverter with correct polarity and a "click" sound. (see figure 5.6; connector not included)

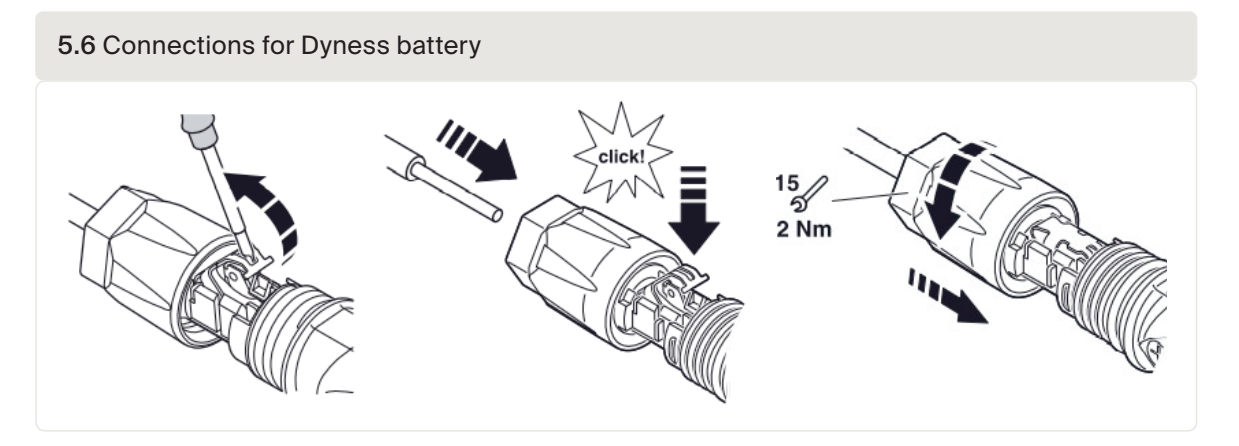

**Step 6** Connect the inverter end to the battery input port of the inverter as shown below and push it in until you hear a "Click" sound which proves the fastened connection.

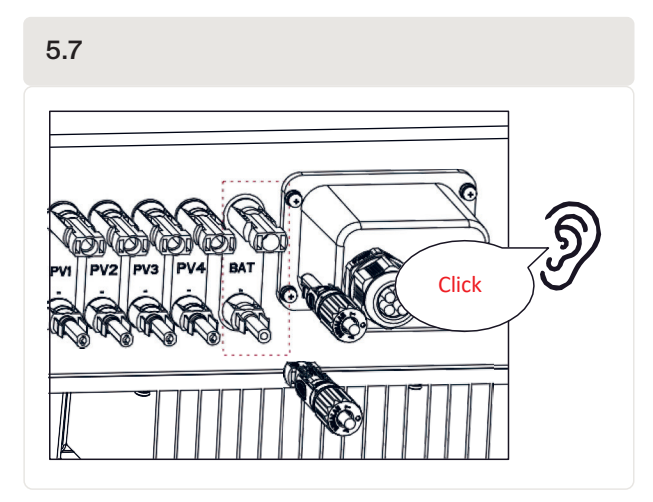

5.4

### AC connection

DANGER! Never connect or disconnect the connectors under load.

**NOTICE!** The AC connection to the electrical distribution grid must be performed only after receiving authorization from the utility that operates the grid.

There are two AC terminals on this inverter and the assembly steps are similar. Take out the AC connector parts from the packaging.

### 5.4.1 AC Grid & Backup port connection

AC Grid Port is to connect to the grid and AC Backup Port is to connect to the critical load circuit.

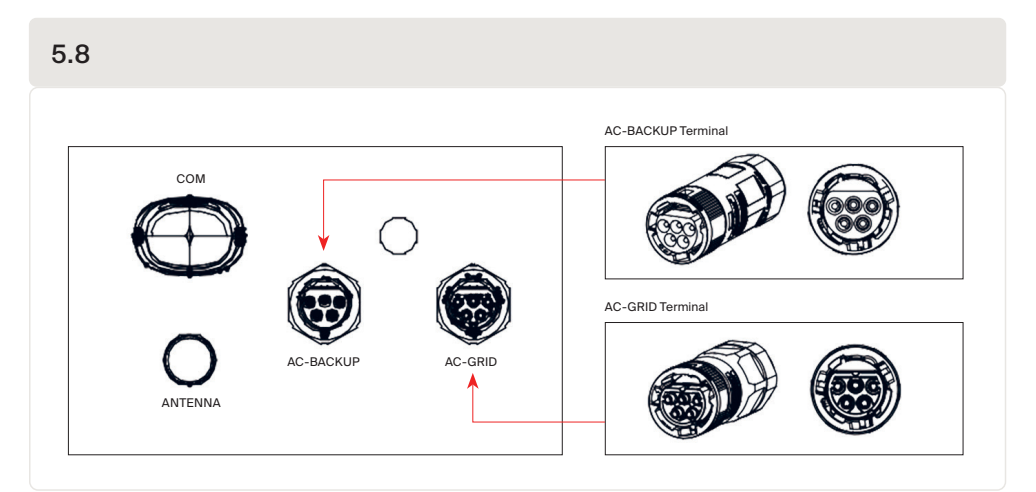

NOTE! AC Backup Connector is longer while the AC Grid Connector is shorter

| Table 5.1 AC Grid & Backup port connection characteristics |                 |  |  |  |
|------------------------------------------------------------|-----------------|--|--|--|
| Description                                                | Numerical Value |  |  |  |
| Cable Diameter                                             | 14 ~ 17mm       |  |  |  |
| Traverse cross sectional area                              | 6mm2            |  |  |  |
| Exposure Length                                            | 7mm             |  |  |  |

Inside the AC-connector "L1", "L2", "L3", "N" and "PE" are printed next to the port. The 3 live wires are connected to L1, L2 and L3 terminals respectively. The ground wire connects to PE. The neutral wire connects to the N.

1. Strip the AC wires about 7mm.

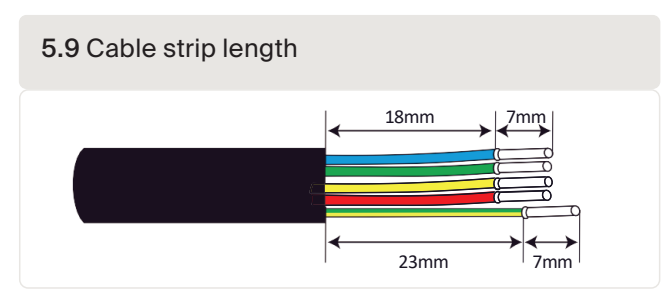

2. Disassemble the AC Grid connector and set the parts on the cable.

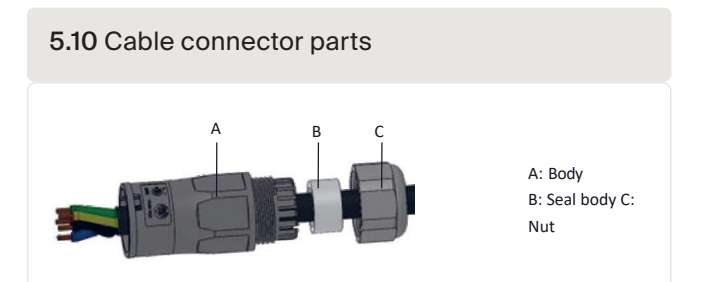

3. Crimp wires, screw torque 0.8Nm ± 0.1Nm

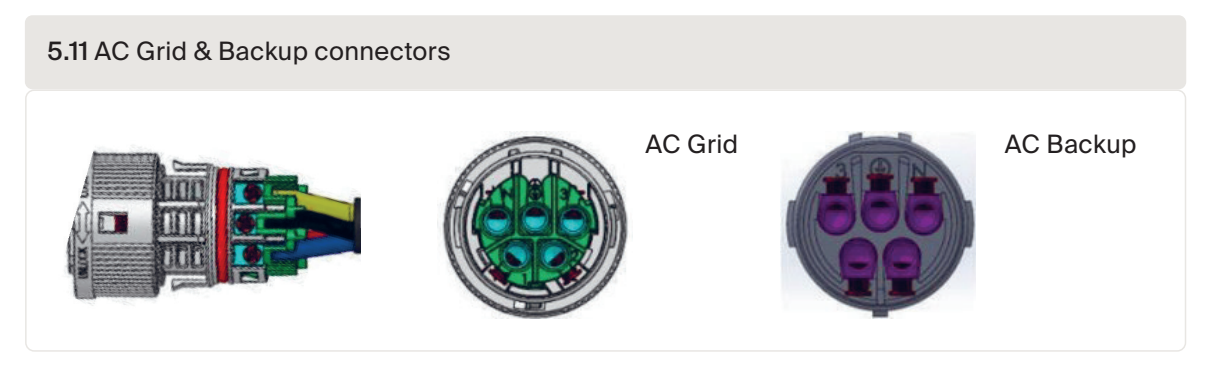

4. Push Housing into Body until you hear a "click" sound.

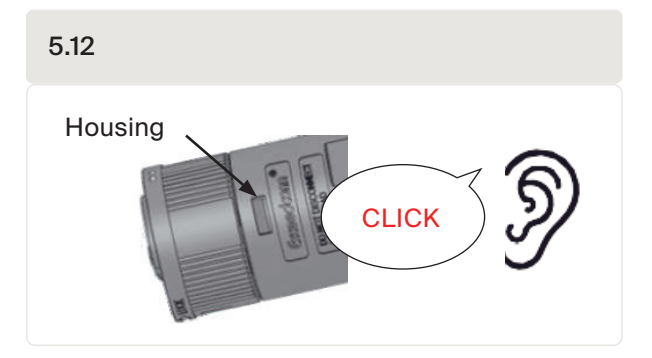

5. Insert seal body (B), and claw into it, then tighten the Nut with torque 2.5Nm ± 0.5Nm.

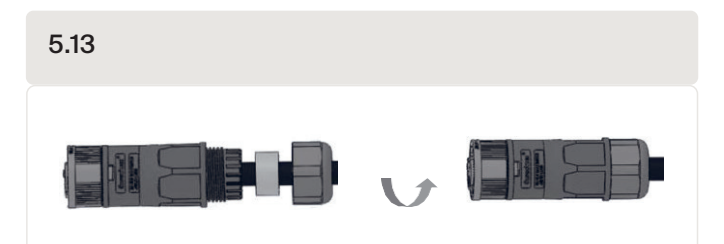

6. Push the AC Grid Connector into the AC Grid Port, and AC Backup connector into the AC Backup port of the inverter and rotate the rotatory ring on the connectors to the direction as marked "LOCK" on the connector. (Hold the Body while rotating the ring).

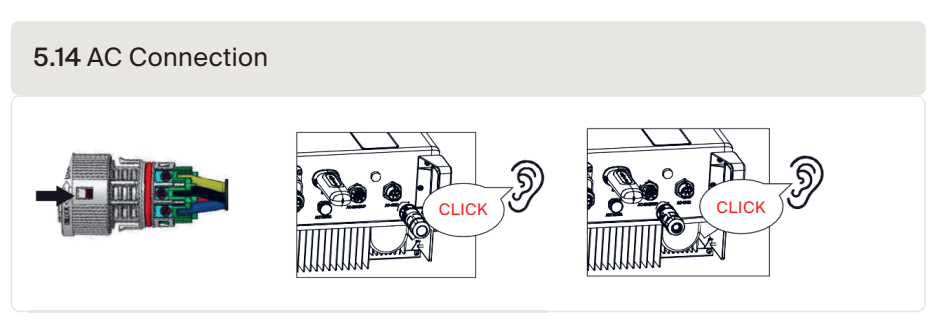

The AC cable used must be dimensioned in accordance with any local and national directives on cable dimensions which specify requirements for the minimum conductor cross-section. Cable dimensioning factors are e.g.: nominal AC current, type of cable, type of routing, cable bundling, ambient temperature, and maximum specified line losses.

**WARNING!** It is important that the AC wires are connected to the right terminals as indicated by the "L1", 'L2", 'L3", "N" and "Ground" symbols on each AC connector. Damage to the inverter by wrong connections are not covered under warranty!

In some countries a second protective conductor is required. In each case, observe the applicable regulations for the site.

**WARNING!** The AC connection to the electrical distribution grid must be performed only after receiving authorization from the utility that operates the grid.

Always use separate fuses for consumer load. Use dedicated circuit breakers with load switch functionality for load switching.

DANGER! No consumer load should be applied between the mains circuit breaker and the inverter.

#### 5.4.2 Disassemble AC connectors

1. Separate the male and female connector, rotate the locker according to the direction instructed by the marks on the locker.

2. Disassembling body and housing for rewire.

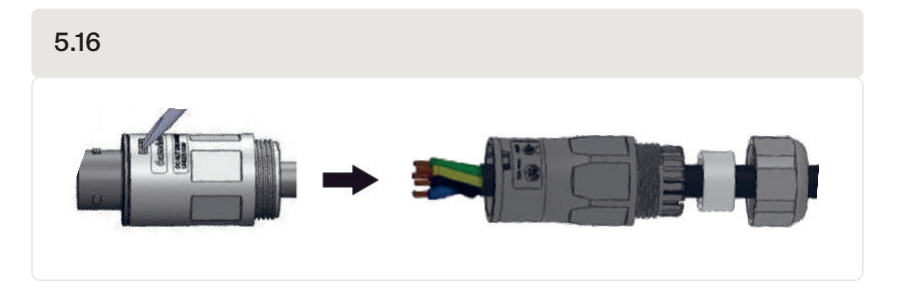

### 5.5 Smart Meter installation

Autarco's LH-MII series hybrid inverter must be connected with the supplied Eastron meters to fulfill the control logic of the self-consumption mode, export power control, monitoring, etc. An Eastron 3ph meter (With CT): SDM630MCT is provided as default in the inverter box.

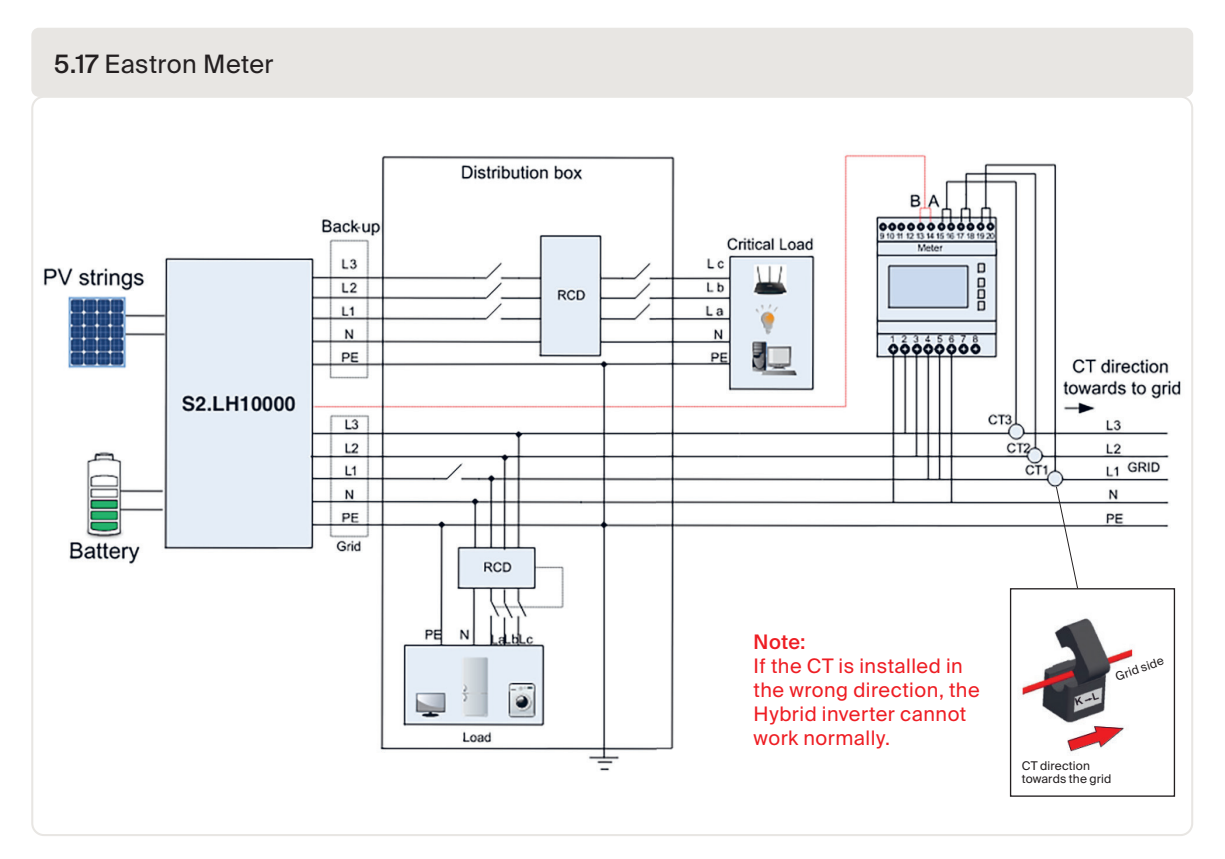

### 5.6 Communication cable assembly

The Autarco LH-MII series inverter uses RS485 cable to communicate with the Meter and the CAN-bus to communicate with the battery's Battery Management System (BMS).

**NOTE!** The CAN cable enables the communication between the inverter and the Li-ion battery, please check for latest model compatibility before installation.

### 5.6.1 Protective cover for communication ports

5.18 Remove protective cover to access communication ports

Inverter is delivered with a protective cover in the package, assembled to protect the communication ports. Follow below procedure for using the protective cover correctly:

Step 1 Use Phillips screwdriver to take out the 4 screws on the cover.

Step 2 Read through the following sections of the manual and prepare the internet cables correspondingly.

Step 3 Loose the cable gland and remove the wate rtight caps inside the cable gland based on the number of the cables and keep the unused holes with watertight cap.

Step 4 Lead the cables into the holes in the cable gland. (Hole Diameter: 6mm)

**Step 5** Crimp the RJ45 connectors onto the cables according to the pin definitions described in the following sections and connect to the ports accordingly.

Step 6 Fasten the 4 screws on the cover (Torque: 1.7Nm-2 Nm)

Step 7 Reassemble the cable gland and ensure there is no bending or stretching of the internet cables inside the cover.

**NOTE!** The 4- hole fastening rings inside the cable gland are with openings on the side. Please separate the gap with hand and squeeze the cables into the holes from the side openings.

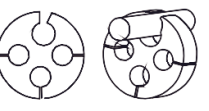

### 5.6.2 Communication Port Definition

#### 5.19 Communication ports

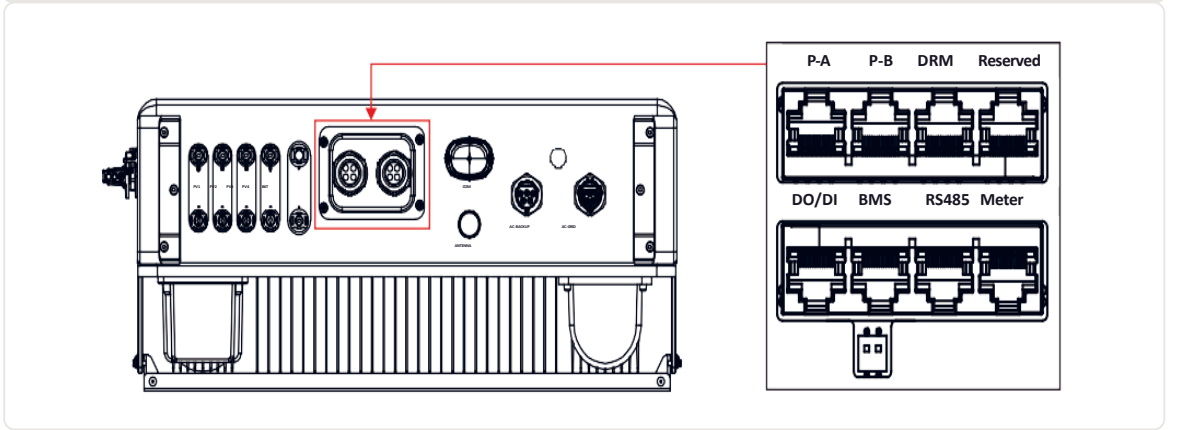

| Table 5.2 Inv | verter communication ports                                                                                                    |
|---------------|----------------------------------------------------------------------------------------------------|
| Port          | Function                                                                                                    |
| BMS           | Used for CAN communication between inverter and Lithium battery BMS.                                                            |
| Meter         | Used for RS485 communication between inverter and the smart meter. It is necessary to realize the normal hybrid control logics. |
| DRM           | (Optional) To realize Demand Response or Logic interface function, this function may be required in UK and Australia.           |
| RS485         | (Optional) Used for Modbus RTU communication with 3rd party external device or controller.                                      |
| P-A/P-B       | (Optional) Parallel operation communication ports (Reserved).                                                                   |
| DO/DI         | (Optional) Dry contact port (Reserved).                                                                                         |

### 5.6.3 BMS Port connection

Take out the pre-made CAN cable from the package and connect one end to battery CAN port and then connect another end to the inverter BMS port.

Cable Length: 3 meters.

5.20 Pre-made BMS cable in Inverter package (cable Length: 3 meters)

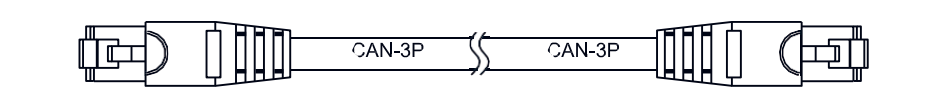

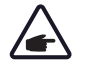

NOTE! Pin definition of the BMS Port is as follows:

EIA/TIA 568B. CAN-H on Pin 4: Blue CAN-L on Pin 5: Blue/White

Procedure for connecting the CAN-cable:

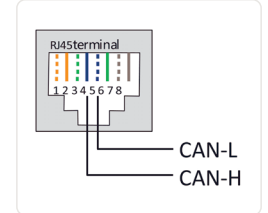

1. Take out the CAN cable (terminal marks 'CAN' on one end and 'to Meter' on the other end).

- 2. Unscrew the swivel nut from CAN port.
- 3. Insert the RJ45 terminal with CAN label into the CAN port, then fasten the swivel nut.

4. Connect the other end to the battery.

**NOTE!** For CAN cable pin 4 (blue) and pin 5 (white-blue) are used for the communication. Check with the battery supplier which pins they use. This may be different per vendor.

### 5.6.4 Meter Port connection

Take out the pre-made Meter cable from the package and connect RJ45 end to inverter Meter port and then connect another end with loose RS485 A & B pins to the meter RS485 terminal.

Cable Length: 5 meters

| 5.21 Pre-made BMS cable in Inverter package (cable Length: 3 meters) |       |  |  |
|----------------------------------------------------------------------|-------|--|--|
|                                                                      | METER |  |  |

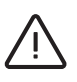

#### ATTENTION!

- Make sure the AC cable is totally isolated from AC power before connecting the Smart meter and CT.
- CT orientation must be correct, otherwise the system will not work correctly.

NOTE! Pin definition of the Meter Port is as follows:

- EIA/TIA 568B.
- RS485A on Pin 1:Orange/white
- RS485B on Pin 2:Orange

Rydsterminal Rydsterminal RS485B RS485A

Procedure for connecting the RS485 cable:

- 1. Take out the RS485 cable (terminal marks 'RS485' on one end and 'to Battery' on the other end).
- 2. Unscrew the swivel nut from RS485 port.
- 3. Insert the Two-pin terminal with RS485 label into the RS485 port, then fasten the swivel nut.
- 4. Connect the other end to the Meter.

#### 5.6.5 DRM Port Connection (Optional)

Autarco inverters support remote shutdown function to remotely control the inverter to power on and off through logic signals. The logic interface is required by some local regulations that can be operated by a simple switch or contactor (Not available in South Africa). When the switch is closed the inverter can be operated normally. When the switch is opened, the inverter will reduce its output power to zero within 5 seconds. Pin 5 and Pin 6 of an RJ45 terminal are used for the logic interface connection.

| Table 5.3 DRM Port  |                         |
|---------------------|-------------------------|
| Signal              | Function                |
| Short Pin5 and Pin6 | Inverter Generates      |
| Open Pin5 and Pin6  | Inverter Shutdown in 5s |

Please follow below steps to assemble the RJ45 connector.

- 1. Insert the network cable into the communication connection terminal of RJ45.
- Use the network wire stripper to strip the insulation layer of the communication cable. According
  to the standard line sequence of figure 4.22 connect the wire to the plug of RJ45, and then use
  a network cable crimping tool to make it tight.
- 3. Connect RJ45 to DRM (logic interface).

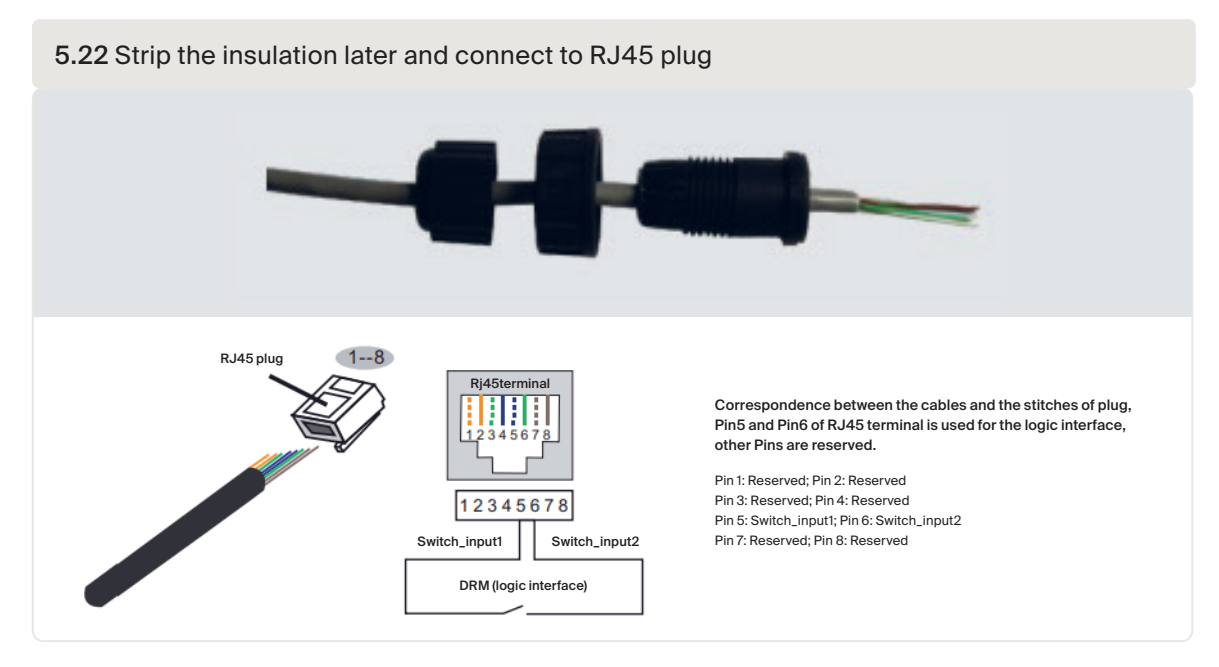

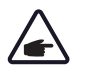

NOTE! To use this function, please contact Autarco if this function is supported in your country.

### 5.6.6 RS485 Port Connection (Optional)

If a 3rd party external device or controller needs to communicate with the inverter, the RS485 port can be used. Modbus RTU protocol is supported by Autarco inverters. To acquire latest protocol document, please contact Autarco local service or Autarco sales team.

NOTE! Pin definition of the RS485 Port is as follows:

- EIA/TIA 568B.
- RS485A on Pin 4: Blue
- RS485-B on Pin 5: Blue/White

### 5.6.7 Parallel Terminal Connection (Optional)

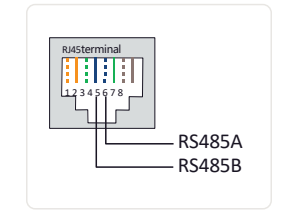

Up to 6 units of the inverter can be connected in parallel. Please connect the paralleled inverters in daisy chain by using P-A and P-B terminals. Standard CAT5 with shielding layers internet cable can be used.

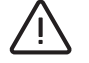

**WARNING!** Follow inverter configuration, Section 6.3 before making any inverter parallel connections!

5.23 Parallel Terminal Connection

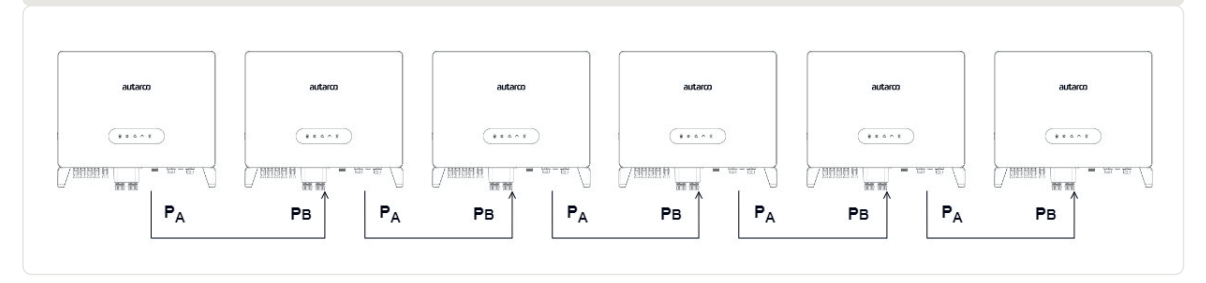

Procedure for connecting inverters in parallel:

- Connect parallel inverters in daisy chain, using CAT5 shielded cables, on P<sub>A</sub> & P<sub>B</sub> terminals, as indicated in figure 5.23.
- 2. Only the first and last inverter (Inverter 1 & Inverter 2) must have both their DIP switches enabled (both PIN 1 & PIN 2)

5.24 DIP Switches must be turned ON, only for the first and last inverter for parallel functionality

5.7

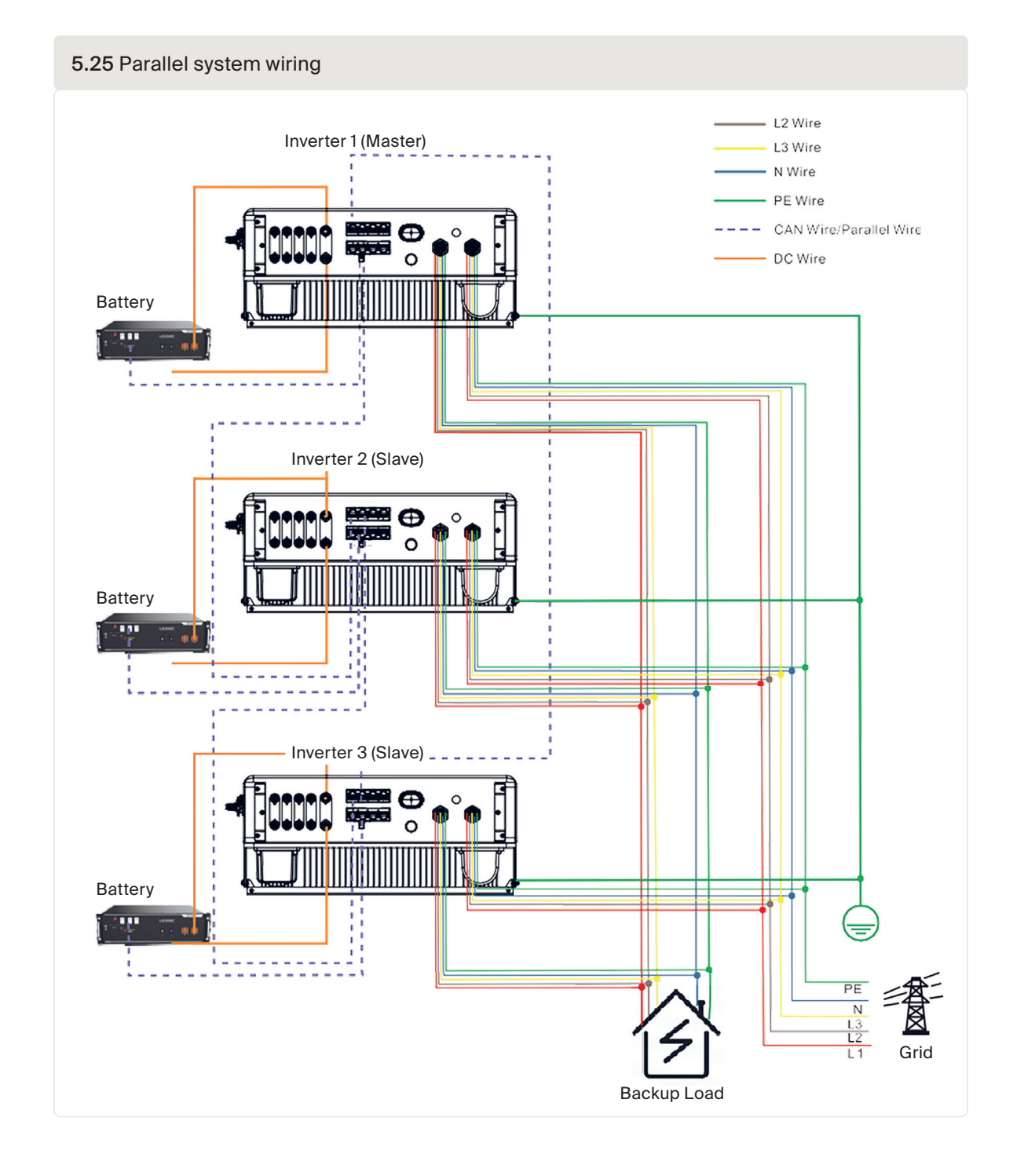

#### Inverter grid conductor protection 5.8

To protect the inverter's AC grid connection conductors, Autarco recommends installing breakers that will protect against overcurrent. The following table defines OPCD ratings for each model:

Rated 3 phase Voltage (V) **OPCD: Current for** Inverter Rated Output (kW) protection device (A) S2.LH5000-MII 400 V 5 16 400 V 6 16 S2.LH6000-MII S2.LH8000-MII 400 V 8 16 S2.LH10000-MII 400 V 10 20

| Tabla | E / |      | rationa | for | 1 1 1 1 1 1 | acrica |
|-------|-----|------|---------|-----|-------------|--------|
| Table | 0.4 | UPCD | raungs  | 101 |             | senes  |

The Autarco inverter is equipped with an integrated Residual Current Protective Device (RCPD) and Residual Current Operated Monitor (RCOM). The RCOM will detect leakage currents and compare it with the expected value; if the leakage current exceeds the permitted range, the RCPD will disconnect the inverter from the AC load.

If regulations in the country of installation stipulate an external Residual Current Device (RCD), you must use a device with a tripping threshold of 300 mA or more. A type "A" RCD can be used in accordance with our "Manufacturer's declaration for usage of residual current devices". Contact Autarco for advice.

### 5.9 Inverter remote monitoring

The inverter can be monitored via Wi-Fi, LAN or 4G. All Autarco communication devices are optional and can be purchased separately. Dust cover is provided the inverter package in case the port is not used.

For connection instructions, please refer to the respective Autarco Monitoring Device installation manuals.

The USB type COM port at the bottom of the inverter can connect to Autarco's USB data loggers to realize the remote monitoring via MyAutarco. Please see below, list of compatible Autarco data loggers compatible with this device:

- S2.4G-STICK-D.U1
- S2.LAN-STICK-D.U1
- S2.WIFI-STICK-D.U1

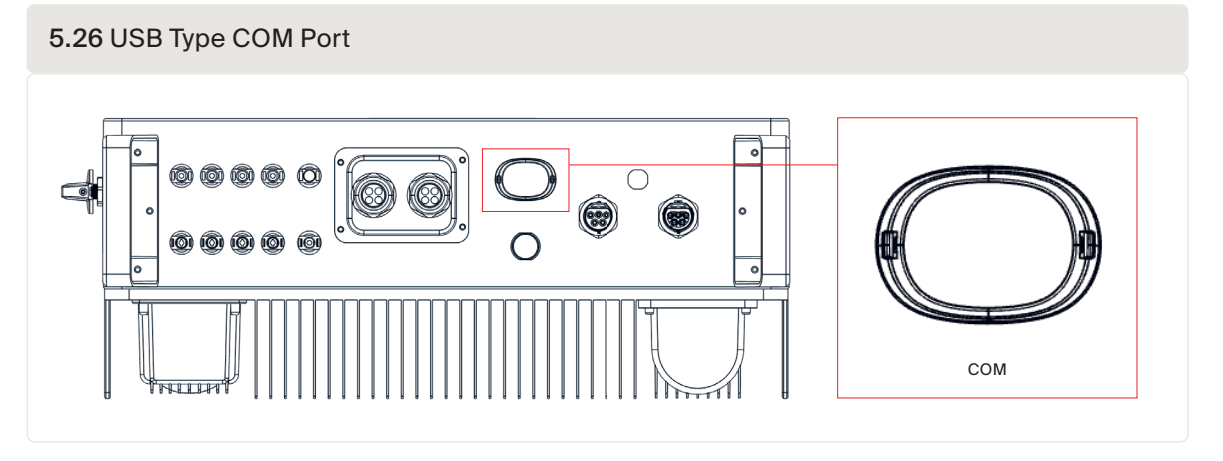

**WARNING!** The USB type COM port is only allowed to connect Autarco data loggers. It is forbidden to be used for other purposes

5.27 Inverter wireless communication function

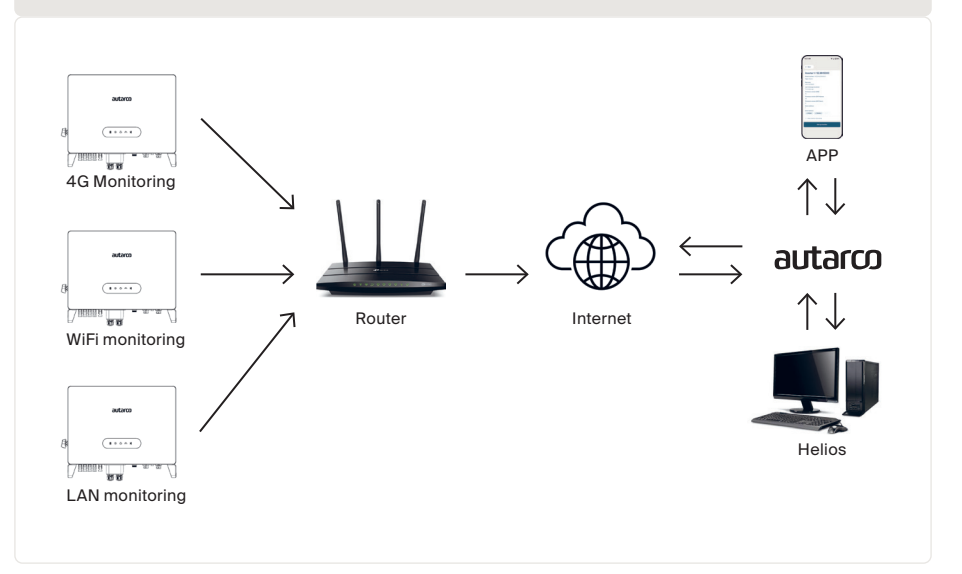

# 6.1 Preparation & Commissioning

ATTENTION! Autarco's installer app is mandatory for installing your LH-MII inverter! Before switching on the inverter, please make sure that:

- You have downloaded and installed Autarco's Installer App.
- The device is accessible for safe operation, maintenance, and service.
- Check and confirm that the inverter is properly installed.
- There is sufficient space for ventilation.
- No tools or other materials are left on the inverter or the battery.
- Autarco compatible USB Communication device is inserted in the COM port.
- A reliable WIFI / LAN / 4G connection is available for system configuration.
- Bluetooth Antenna has been connected to the Antenna port of the inverter.
- All accessories, inverter and battery are connected correctly.
- Cables are routed in a safe place and protected against any mechanical damage.
- Warning signs and labels are affixed.

Table 6.1 Inverter commissioning sequence

| Turn ON inverter                                           | Turn OFF inverter                  |
|------------------------------------------------------------|------------------------------------|
| 1. Connect AC side and AC- back-up.                        | 1. Switch OFF the AC switch.       |
| 2. Select grid standard                                    | 2. Switch OFF the DC switches.     |
| 3. Configure all parameters                                | 3. Switch OFF the Battery breaker. |
| 4. Check polarity of the battery and turn on its DC-switch |                                    |
| 5. Turn on solar DC side                                   |                                    |
| 6. Check that the inverter initialises                     |                                    |

The inverter has been designed in accordance with international grid tied standards for safety, and electromagnetic compatibility requirements. Before delivering to the customer the inverter has been subjected to several tests to ensure its optimal operation and reliability.

6

Autarco's Installer app is available on both Android and iOS devices. Here are three ways you may download and install the app:

- Visit <u>www.autarco.com</u> to download the latest version of our app.
- You can search "Autarco" in Google Play or Apple App Store to find the latest version of our app.
- You may scan the QR code below to download the Installer App.

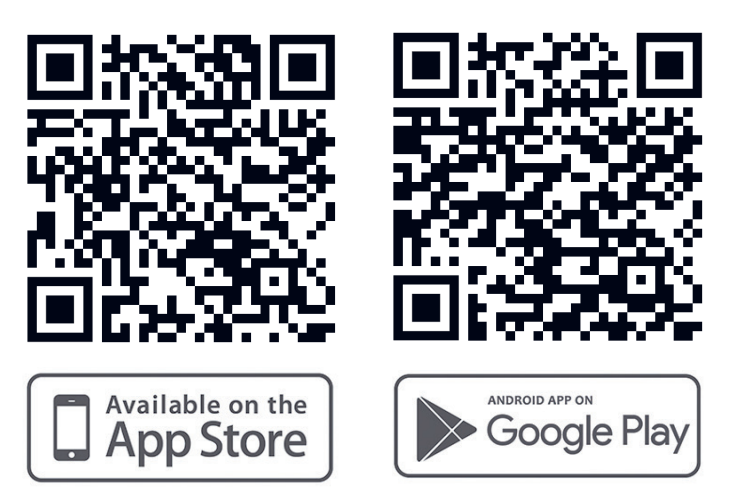

## 6.3 Monitoring Setup

**Step 1** Login to the Autarco Installer app. Available on both iOS & Android devices. **Step 2** Select the system being installed, and clock on "Set up monitoring", to set up the monitoring for your system and perform initial inverter configuration.

**ATTENTION!** The system must be designed on Helios already, otherwise configuration cannot proceed.

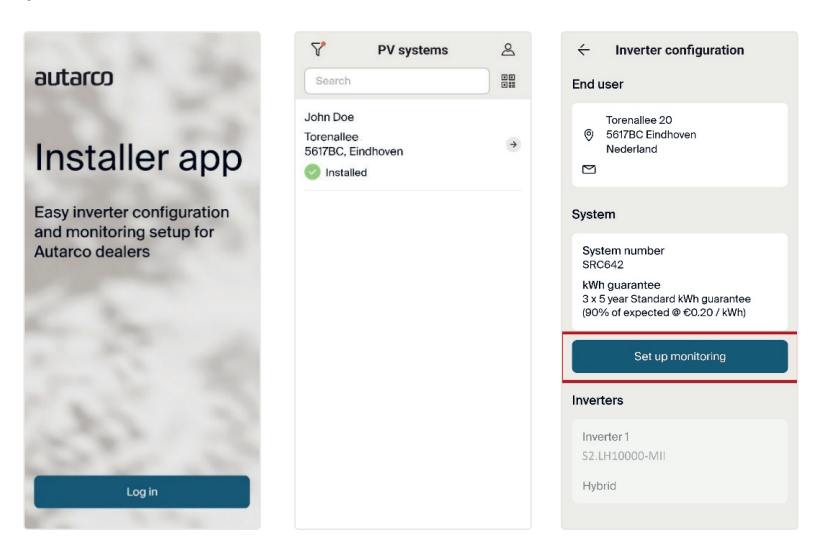

Step 3 Enter end user details under monitoring setup. Click "Next" when done.

|                                                      | 1 of 3                        | ×                       |
|------------------------------------------------------|-------------------------------|-------------------------|
| End use                                              | er deta                       | ils                     |
| End user type                                        |                               |                         |
| Individual - m                                       | ale                           | ~                       |
| First name                                           |                               |                         |
| John                                                 |                               |                         |
| Last name                                            |                               |                         |
| Doe                                                  |                               |                         |
| Email address                                        |                               |                         |
| john.doe@em                                          | ail.com                       |                         |
| We'll create a n<br>for the client or<br>successful. | ew MyAutarc<br>nce the syster | o account<br>m setup is |
| Installation dat                                     | e                             |                         |
| 2/16/2024                                            |                               |                         |
|                                                      |                               |                         |
|                                                      | Next                          |                         |
|                                                      |                               |                         |

**Step 4** Press the QR Code button and scan the inverter QR code (Sticker on left side) to retrieve its serial number. Autarco app will display the inverter model selected in Helios during project design.

| ÷           | 2 of 3               | ×   |                | ×                | < 2 of                 | 13 X          |
|-------------|----------------------|-----|----------------|------------------|------------------------|---------------|
| Set u       | p monitorir          | ng  |                |                  | Set up mor             | nitoring      |
| Inverter    |                      |     |                |                  | Inverter               |               |
| Inverter mo | odel                 |     |                |                  | Inverter model         |               |
| S2.LH100    | 00-MII               |     |                |                  | S2.LH10000-MII         |               |
| Inverter se | rial number          | _   |                |                  | Inverter serial number |               |
|             |                      |     |                |                  | 103306023B140002       | 88            |
| Monitor     | ing device           |     | ·              | •                | Monitoring devi        | ice           |
| Device typ  | e                    |     |                |                  | Device type            |               |
|             |                      | ~   |                |                  |                        | ~             |
| Device ser  | ial number           |     |                |                  | Device serial number   |               |
|             |                      | ~   |                |                  |                        | ~             |
| Connectio   | n                    |     |                |                  | Connection             |               |
| 🙁 Not c     | onnected             |     |                |                  | 8 Not connected        |               |
| Co          | nnect monitoring dev | ice |                |                  | Connect moni           | toring device |
| Detected p  | eripherals           |     | Scan the QR co | de on the device | Detected peripherals   |               |

**Step 5** Select the monitoring stick connected to the inverter and scan its QR code to retrieve the serial number. Monitoring can be setup via 4G / WIFI / LAN. Please follow Autarco's monitoring stick manuals for further instructions.

| ← 2 of 3 ×             | $\leftarrow$ 2 of 3 X     | $\leftarrow$ 2 of 3 X   | ×                              |
|------------------------|---------------------------|-------------------------|--------------------------------|
| Set up monitoring      | Set up monitoring         | Set up monitoring       |                                |
| Inverter model         | Inverter model            | Inverter model          |                                |
| S2.LH10000             | S2.LH10000                | S2.LH10000              |                                |
| Inverter serial number | Inverter serial number    | Inverter serial number  |                                |
| 103306023B140002       | 103306023B140002          | 103306023B140002        |                                |
| Monitoring device      | Monitoring device         | Monitoring device       |                                |
| Device type            | Device type               | Device type             |                                |
| Device type            | S2.4G-STICK-D V           | S2.4G-STICK-D V         | 1 1                            |
| S2.WIFI-STICK-D        | Device serial number      | Device serial number    |                                |
| S2.LAN-STICK-D         | Connection                | Connection              |                                |
| S2.GPRS-STICK-D        | Not connected             | Enter new serial number |                                |
| S2.4G-STICK-D          | Connect monitoring device | 83                      |                                |
| Cancel                 | Detected peripherals      | Submit                  | Scan the QR code on the device |

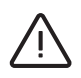

ATTENTION! To continue inverter configuration, you must -

- Ensure a compatible Autarco monitoring stick is connected to the inverter's COM port.
- Ensure a reliable WIFI / LAN / 4G network is present.

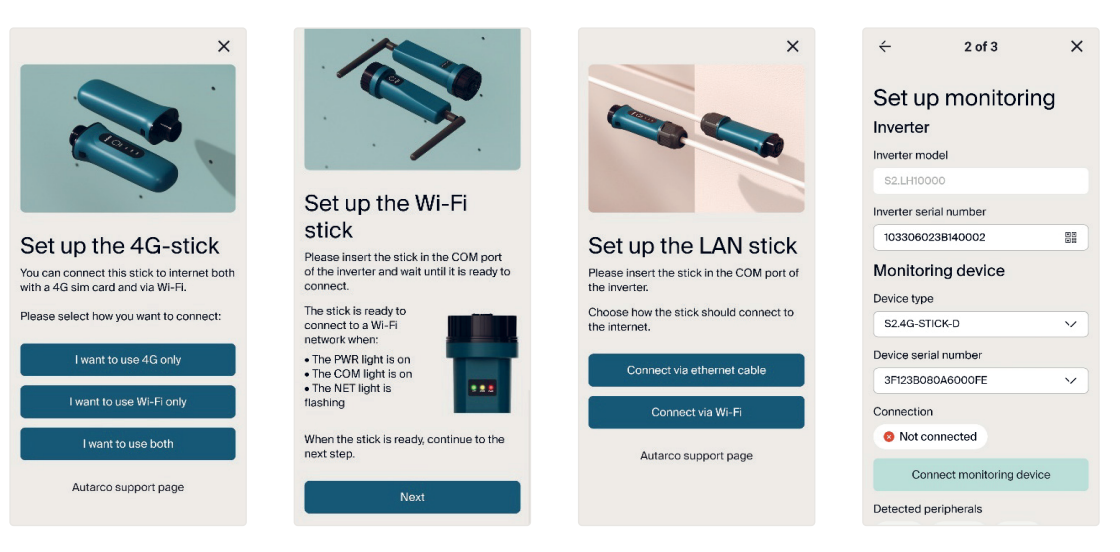

Step 6 Once the monitoring device is connected, you may click "Next" and "Save setup".

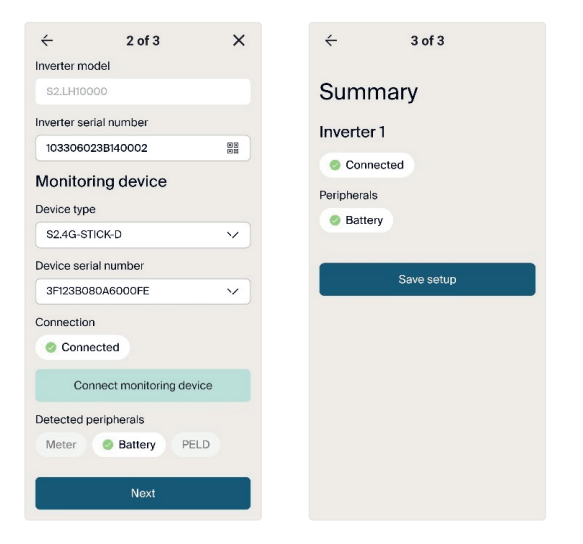

The monitoring setup is complete, and your system is online! *Follow section 6.3 to configure your inverter for the first time.* 

## 6.4 Inverter Configuration

You can view inverter details in the app. Press "Set up inverter" to configure it for the first time.

| ← SG ←                                                                                                    | Inverter 1/ S2.LH10000              |
|----------------------------------------------------------------------------------------------------|-------------------------------------|
| Torenellee 20 Serial<br>Serial Serial Serial Serial Serial Serial Type:<br>Nederland Type:<br>Setimatical Serial Serial | l number:103306023B140002<br>Hybrid |
| System                                                                                                    | 16/02/2029<br>message received      |
| System number Over a SRC642.43340802644 Firmw                                                                                                    | a day ago<br>vare version (HMI)     |
| kWh guarantee     7       3 x 5 year Standard kWh guarantee     7       (90% of expected @ €0.20 / kWh)     Firmw                                                                                                    | vare version (DSP Master)           |
| Warranty<br>Until 16/02/2029 Firmw                                                                                                    | vare version (DSP Slave)            |
| 16/02/2024 Slave                                                                                                    | address                             |
| Inverters Peript                                                                                                    | herals                              |
| Inverter 1                                                                                                    | Battery Ø Meter PELD                |
| S2.LH10000<br>103306023B140002<br>Hybrid                                                                                                    | Set up inverter                     |

**Step 1** Configure the Date and Time for your inverter. You may at any point retrieve the inverter's current settings.

| 1 of 6 X                                                                                                    |  |  |  |
|----------------------------------------------------------------------------------------------------|--|--|--|
| Date and time<br>Fill out the form or retrieve the current<br>settings from the inverter and update if<br>needed. |  |  |  |
| $\chi^{\mathcal{F}}$ Retrieve current settings                                                                    |  |  |  |
| Date<br>Enter the current date                                                                                    |  |  |  |
| Time<br>Enter the current time                                                                                    |  |  |  |
| Next                                                                                                    |  |  |  |
| Skip                                                                                                    |  |  |  |
|                                                                                                    |  |  |  |

**Step 2** Select the necessary grid code standard required for your installation. Selection must be based on local network requirements.

| ÷                      | 2 of 6                    | ×        | ÷             | 2 of 6        | × |
|------------------------|---------------------------|----------|---------------|---------------|---|
| Grid settings          |                           | Grid     | settings      |               |   |
| settings fr<br>needed. | om the inverter and u     | pdate if | Select a grid | d standard    |   |
| ي <sup>ي</sup> Retri   | ieve current settings     |          | United King   | dom - G59/3   |   |
| Grid stand             | lard                      |          | Ireland - EN  | 50438IE       |   |
| Select the a           | appropriate grid standard | ~        | Netherlands   | s - EN50549NL |   |
|                        |                           |          | United King   | dom - G58/1   |   |
|                        | Next                      |          | Spain - RD1   | 699B          |   |
|                        | Skip                      |          | EN50549       |               |   |
|                        |                           |          | VDE4105       |               |   |
|                        |                           |          | Lithuania A   | 2 (EN50549-1) |   |
|                        |                           |          | Lithuania B   | (EN50549-2)   |   |
|                        |                           |          | Cancel        |               |   |

Step 3 Select the right "Meter type" & "Meter function" for your installation.Selection must be based on the meter type you are actually connecting to the inverter.If there is no meter connected at this moment, please select "No meter" to avoid alarms.We suggest to select "Meter in grid" and install the meter at the system's grid connection point.

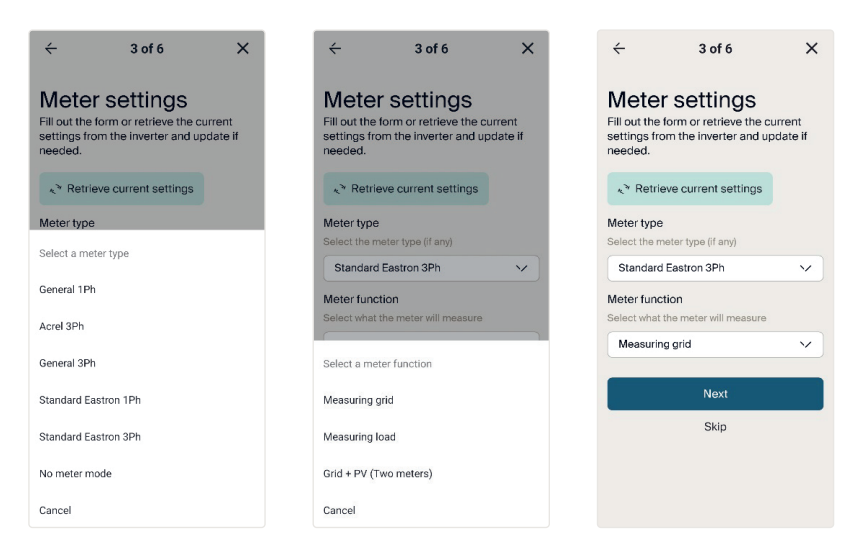

**Step 4** Select the "Battery type" that will be connected to the system. If there is no battery connected at this moment, select "No Battery", to avoid alarms

| ÷                                                                                                    | 4 of 6                        | ×   |  |
|----------------------------------------------------------------------------------------------------|-------------------------------|-----|--|
| Battery settings<br>Fill out the form or retrieve the current<br>settings from the inverter and update if<br>needed. |                               |     |  |
| ہ¢ <sup>≫</sup> Retrie                                                                                               | ve current settings           |     |  |
| Battery type<br>Select the ba<br>inverter                                                                            | e<br>attery type connected to | the |  |
|                                                                                                    |                               | *   |  |
|                                                                                                    | Next                          |     |  |
|                                                                                                    | Skip                          |     |  |
|                                                                                                    |                               |     |  |
|                                                                                                    |                               |     |  |
|                                                                                                    |                               |     |  |
|                                                                                                    |                               |     |  |

**Step 5** Set inverter storage settings. Set inverter storage mode between "Self consumption" & "Grid trading". Refer to Section 6.4 for an explanation on all operating modes.

| ÷                                                     | 5 of 6                                                        | ×                       | ÷                                                      | 5 of 6                                                       | ×                         |
|-------------------------------------------------------|---------------------------------------------------------------|-------------------------|--------------------------------------------------------|--------------------------------------------------------------|---------------------------|
| Storag<br>Fill out the fe<br>settings from<br>needed. | ge settings<br>orm or retrieve the c<br>m the inverter and up | S<br>urrent<br>pdate if | Storag<br>Fill out the fill<br>settings fro<br>needed. | ge setting<br>form or retrieve the o<br>m the inverter and u | S<br>current<br>ipdate if |
| الم الم                                               | ve current settings                                           |                         | ہ¢ <sup>≫</sup> Retrie                                 | we current settings                                          |                           |
| Storage mo                                            | de                                                            |                         | Storage mo                                             | ode                                                          |                           |
| Select the ba                                         | ttery priority                                                |                         | Select the ba                                          | attery priority                                              |                           |
|                                                       |                                                               | ~                       |                                                        |                                                              | $\sim$                    |
| Grid trading                                          | schedule                                                      |                         | Grid trading                                           | schedule                                                     |                           |
| Toggle ON to<br>time windows                          | define grid charge & d                                        | lischarge               | Toggle ON to<br>time window                            | o define grid charge & o<br>s                                | discharge                 |
| Allow charge                                          | e from grid                                                   |                         |                                                        |                                                              |                           |
| Toggle ON to<br>protect batter                        | charge battery from gr                                        | rid to<br>etely         | Storage mod                                            | le                                                           |                           |
| -                                                     |                                                               |                         | Self consum                                            | ption                                                        |                           |
| Reserve bat                                           | ttery                                                         |                         |                                                        |                                                              |                           |
| Toggle ON to<br>for back-up p                         | define battery capacity<br>ort during black-outs              | y reserved              | Grid trading                                           |                                                              |                           |
|                                                       |                                                               | -                       | Cancel                                                 |                                                              |                           |

**Step 5a** Turn on and use "Grid trading schedule" if manual control of battery charging and discharging is required with respect to time. Set the charge and discharge current (A) for your battery. You may set up to 3 time slots in the grid trading schedule by pressing "Add time slot".

| ← 5                                    | of 6 X                   | Charge current (A) | Discharge current<br>(A) |
|----------------------------------------|--------------------------|--------------------|--------------------------|
| <u>.</u>                               |                          | charge current     | discharge current        |
| Storage se                             | ettings                  |                    |                          |
| Fill out the form or re                | etrieve the current      |                    |                          |
| settings from the inv                  | verter and update if     | Charge current     | Discharge current        |
| needed.                                |                          | should be between  | should be between        |
|                                        |                          | precision of 0.1   | precision of 0.1         |
| رم Retrieve currer                     | nt settings              |                    |                          |
| Storage mode                           |                          | Time slot 1        |                          |
| Select the battery prior               | rity                     | Time olect         |                          |
| Grid trading                           | ~                        | Charge             |                          |
|                                        |                          | Start time         | End time                 |
| Grid trading schedu                    | le 🔍                     | Enter the time to  | Enter the time to        |
| Toggle ON to define gr<br>time windows | id charge & discharge    | start charging     | stop charging            |
| Charge current (A)                     | Discharge current<br>(A) | Discharge          |                          |
| Enter the battery                      | Enter the battery        | Start time         | End time                 |
| charge current                         | discharge current        | Enter the time to  | Enter the time to        |
| 10                                     | 10                       | start discharging  | stop discharging         |
|                                        |                          |                    |                          |
| Time slot 1                            | -                        |                    |                          |
|                                        |                          | Add t              | ime slot                 |
|                                        |                          |                    |                          |

**Step 5b** "Allow charge from grid" must be turned on (If turned off, the inverter will not be able to charge the battery when it reaches force charge SOC, and battery may be depleted to 0% SOC). You may turn on and set "Reserved SoC (%)", if your area experiences frequent black-outs.

**Step 5c** If you wish to use the inverter in off-grid mode, please turn on "Off-grid mode", and set the "Off-grid minimum charge capacity (%)". Further explanation for this mode follows in *Section 6.4*.

| Storage settings<br>Fill out the form or retrieve the current<br>settings from the inverter and update if<br>needed. | settings from the inverter and update if<br>needed.                                                                      |
|----------------------------------------------------------------------------------------------------|----------------------------------------------------------------------------------------------------|
| ${}_{\mathcal{K}^{\mathcal{W}}}$ Retrieve current settings                                                           | Self consumption                                                                                                    |
| Storage mode<br>Select the battery priority                                                                          | Grid trading schedule                                                                                                    |
| Self consumption                                                                                                    | Toggle ON to define grid charge & discharge time windows                                                                 |
| Toggle ON to define grid charge & discharge time windows                                                             | Toggle ON to charge battery from grid to<br>protect battery from draining completely<br>Reserve battery                  |
| Toggle ON to charge battery from grid to<br>protect battery from draining completely                                 | Toggle ON to define battery capacity reserved<br>for back-up port during black-outs                                      |
| Reserve battery Toggle ON to define battery capacity reserved for back-up port during black-outs                     | Off-grid mode<br>Toggle ON to use the inverter as an off-grid<br>inverter only (this overrules selected storage<br>mode) |
| Reserved SoC (%) Enter the battery capacity to reserve                                                               | Off-grid minimum charge capacity (%)<br>Enter the level to which battery can discharge<br>in off-grid mode               |
| Reserved SoC should be between 40 and                                                                                |                                                                                                    |

#### Step 6 Your inverter setup is complete!

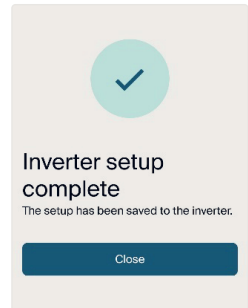

### 6.5 Operating modes

As seen in Section 6.3, the inverter can operate in various operational logics, suiting individual needs.

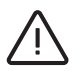

ATTENTION! Symbols

(III) depict "Power consumption" priority.

#### 6.5.1 Self-use mode

This mode stores excess PV power into the battery. If the battery is charged, or there is no battery, the excess PV power will be exported back to the grid/utility company. If the system is set to not export any power, then the inverter will curtail the PV power (derate the inverter output power).

*Figure 6.1* depicts the power consumption priority for this mode. The PV power generation is preferentially supplied to the load, and the excess power is used to charged to battery. After the battery is fully charged, the excess power is sent to the grid; the battery is discharged to the load at night.

This mode supports 6 customizable charge/discharge time settings.

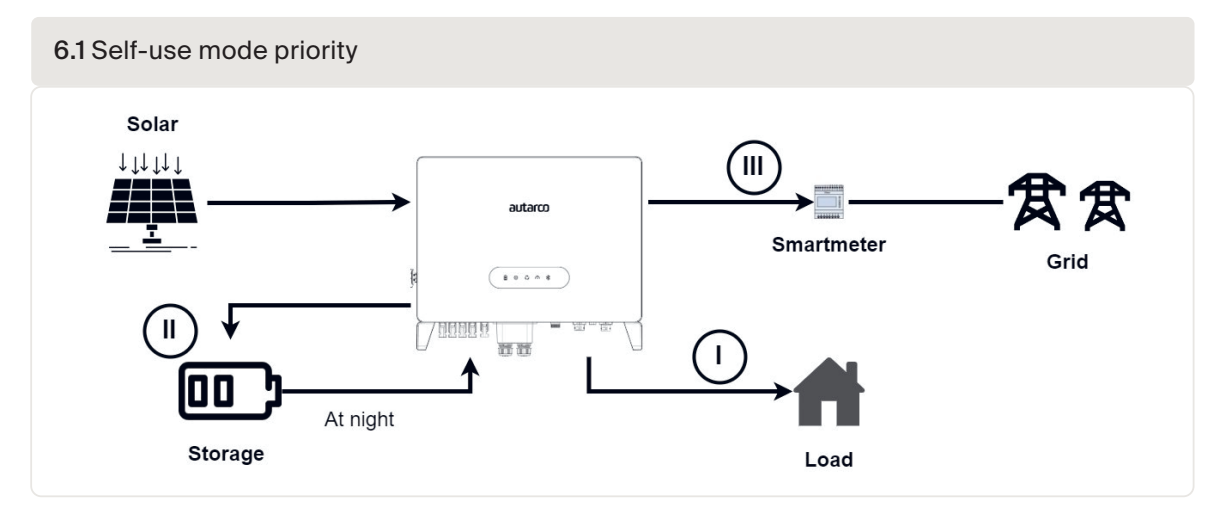

#### 6.5.2 Grid-trading mode

Grid Trading (or Feed- in Priority) Mode ensures that when domestic loads are supplied, the system will export any excess PV power back to the grid. If the export power quota has been met, then the remaining PV power will be stored in the battery.

ATTENTION! This mode should not be used if export power is going to be set to zero.

*Figure 6.2* depicts the power consumption priority for this mode. The PV power generation is preferentially supplied to the load, the excess power is first supplied to the grid, and the battery keeps the basic charge of the battery.

This mode supports 6 customizable charge/discharge time settings.

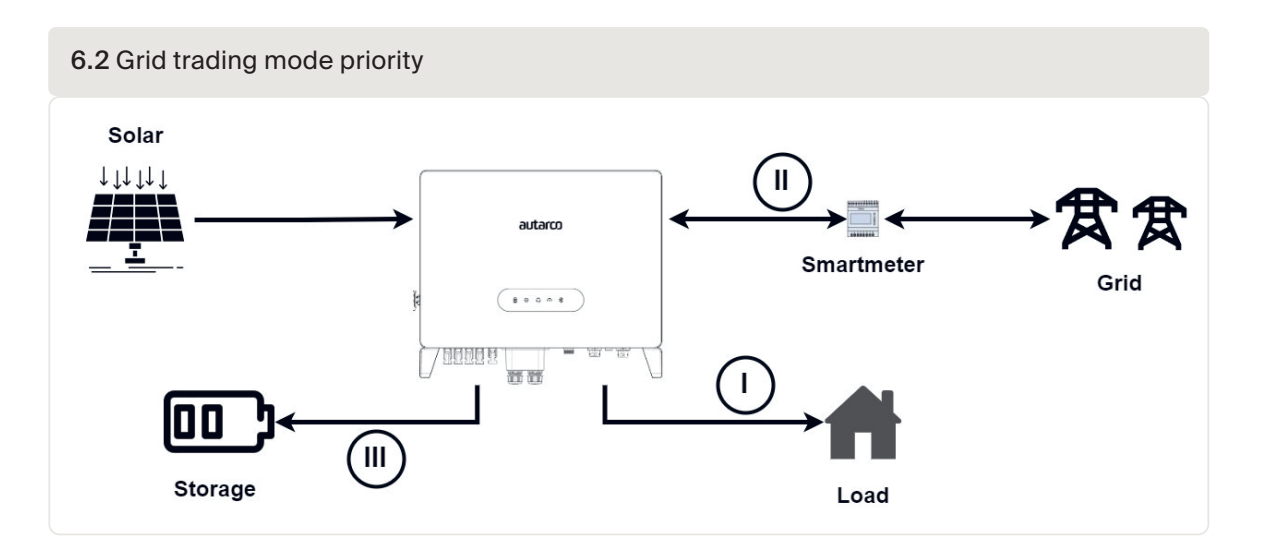

#### 6.5.3 Off-grid mode

Off-grid mode must only be used by systems that are not electrically connected to the grid at all. This mode is almost like Self-Use Mode, but the PV power will be curtailed if the battery is sufficiently charged, and the domestic load demand is lower than the amount of available PV power.

*Figure 6.3* depicts the power consumption priority for this mode.

Passive start: When the grid is lost, inverter enters the off-grid mode passively, and the backup port is off-grid output purely.

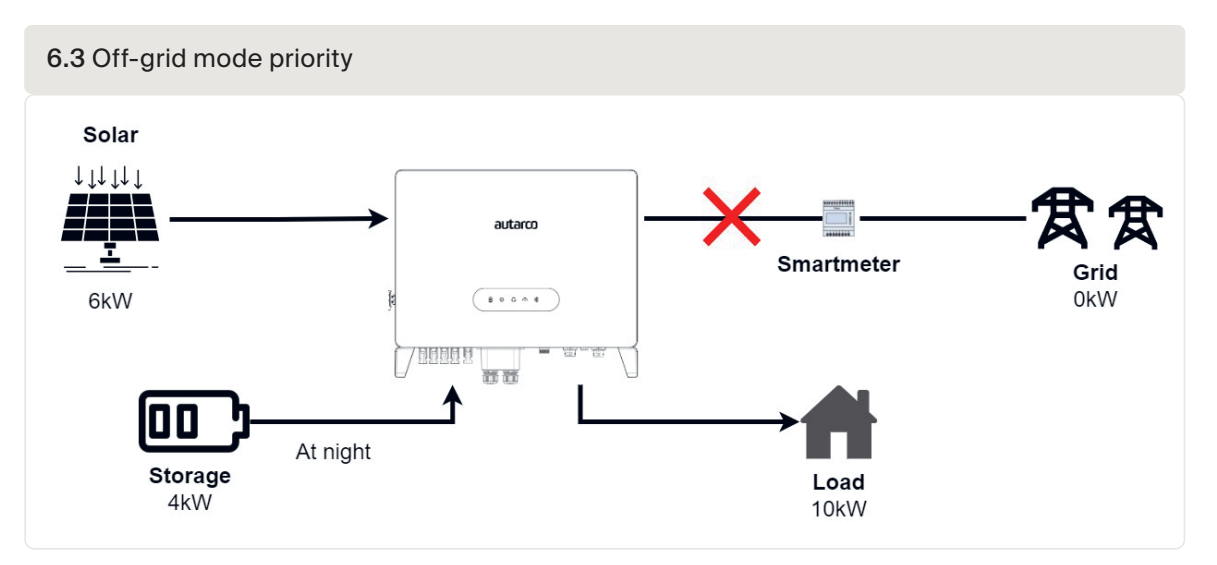

#### 6.5.4 Reserve or Backup mode

The reserve or backup mode may be opened in the Self-Use or Grid-Trading Mode.

This mode ensures that the battery is not drained past the Reserve SoC mark. The battery will cycle between 100% and the Reserve SOC.

In case grid power is lost, the battery will have the Reserve SOC at the very least to carry the home through unexpected outage.

### 6.5.5 Grid Trading Schedule (Time of Use)

Grid Trading Schedule is used to customize when and by how much the battery may be allowed to charge or discharge. If the grid trading schedule is turned on, the inverter will only follow this schedule to determine when to charge or discharge the battery.

We recommend enabling "Allow charge from grid".

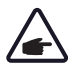

**NOTE!** Once enabled, the inverter will use grid power to charge the battery only under two circumstances:

- 1. The battery drains to the Force Charge SOC.
- 2. Time of Use is enabled and there is not enough PV power available during the charge window to meet the established current rate.

Grid Trading Schedule is for manual control of the battery charging/discharging. If this setting is turned off, charging/discharging is automatically regulated by the inverter.

### 6.6 Temperature derating

The output power of the inverter varies with ambient temperature, as shown in the figure below.

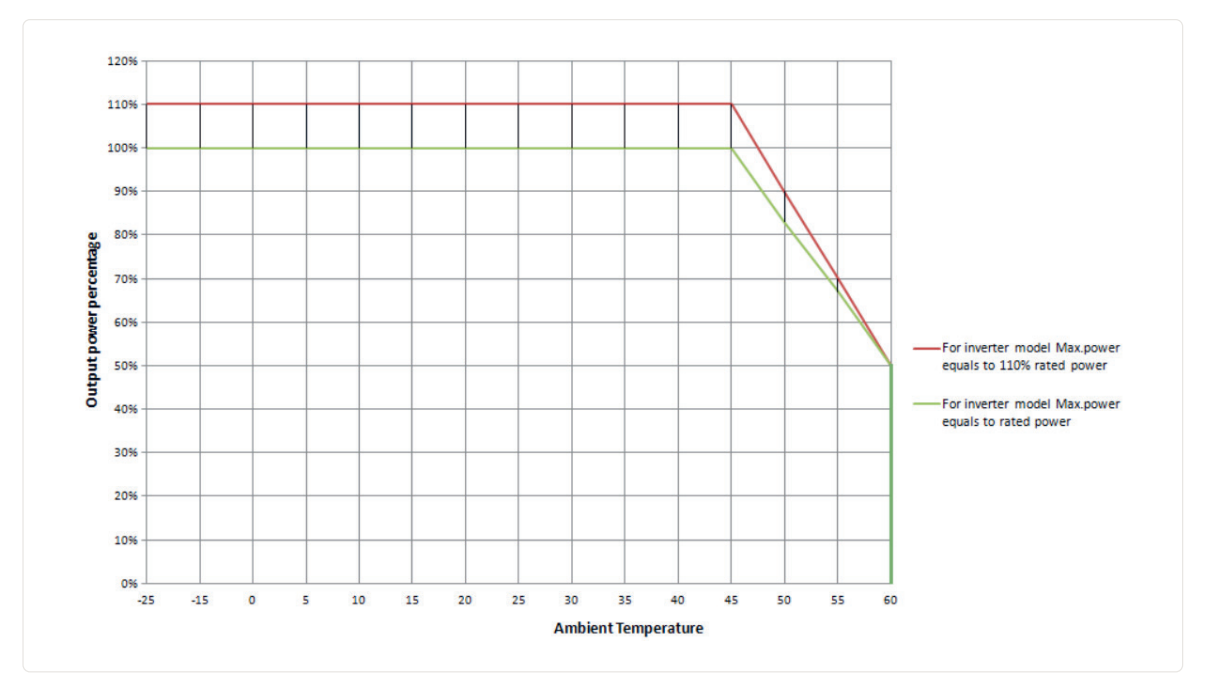

8

### Maintenance

**CAUTION!** Do not touch the heat sink when the inverter is in operation. Turn OFF the inverter (see section 6.1) and allow for cooling down before cleaning or maintenance.

**CAUTION!** Never use any solvents, abrasives, or corrosive materials to clean the inverter. The LH-MII series inverters require general maintenance to be performed once per year. Impurities such as dust and dirt accumulation on the heat sink may negatively affect the inverter's ability to dissipate heat. Any dirt or dust can be removed with a cloth or soft brush.

# Disposal

To comply with European Directive 2002/96/EC on waste Electrical and Electronic Equipment (WEEE) and its implementation as national law, electrical equipment that has reached the end of its life must be collected separately and returned to an approved recycling facility. Ignoring this EU Directive may have severe effects on the environment and public health.

# Troubleshooting

9

| Message Name  | Information Description                          | Troubleshooting Suggestion                                                                                                    |
|---------------|--------------------------------------------------|----------------------------------------------------------------------------------------------------|
| Off           | Control device to shutdown                       | Turn on the device in the ON/OFF Setting.                                                                                                    |
| LmtByEPM      | The device's output is under controlled          | <ul> <li>Confirm whether the inverter is connected to an external EPM/meter to prevent reverse current.</li> <li>Confirm whether the inverter is controlled by an external third-party device.</li> <li>Confirm whether the power setting of the inverter power control is limited.</li> <li>Verify settings in section 6.6.7 and check your meter readings.</li> </ul>                                                                                         |
| LmtByDRM      | DRM Function ON                                  | No need to deal with it.                                                                                                    |
| LmtByTemp     | Over temperature power limited                   | No need to deal with it, the device is in normal operation.                                                                                                    |
| LmtByFreq     | Frequency power limited                          |                                                                                                    |
| LmtByVg       | The device is in the Volt-Watt mode              | <ul> <li>Due to the requirements of local safety regulations, when the grid voltage is high, the Volt-watt working mode is triggered, which generally does not need to be dealt with.</li> <li>Inverter factory test errors causing this mode to open, if you need to close, you can close this mode in LCD, set the process: Main menu → Advanced Settings → Password 0010 → STD mode settings → Working Mode → Working mode: NULL → Save and exit.</li> </ul> |
| LmtByVar      | The device is in the Volt-Var mode of operation  | <ul> <li>Due to the requirements of local safety regulations, when the grid voltage is high, the Volt-watt working mode is triggered, which generally does not need to be dealt with.</li> <li>Inverter factory test errors causing this mode to open, if you need to close, you can close this mode in LCD, set the process: Main menu → Advanced Settings → Password 0010 → STD mode settings → Working Mode → Working mode: NULL → Save and exit.</li> </ul> |
| LmtByUnFr     | Under frequency limit                            | No need to deal with it.                                                                                                    |
| Standby       | Bypass run                                       |                                                                                                    |
| StandbySynoch | Off grid status to On grid status                |                                                                                                    |
| GridToLoad    | Grid to load                                     |                                                                                                    |
| Surge Alarm   | On-site grid surge                               | Grid side fault, restart the device. If it is still not eliminated, please contact the manufacturer's customer service.                                                                                                    |
| OV-G-V01      | Grid voltage exceeds the upper voltage range     | <ul><li>Confirm whether the power grid is abnormal.</li><li>Confirm that the AC cable is properly connected.</li></ul>                                                                                                    |
| UN-G-V01      | Grid voltage exceeds the lower voltage range     | - Restart the system and check if the fault persists.                                                                                                    |
| OV-G-F01      | Grid frequency exceeds the upper frequency range |                                                                                                    |
| UN-G-F01      | Grid frequency exceeds the lower frequency range |                                                                                                    |
| G-PHASE       | Unbalanced grid voltage                          |                                                                                                    |
| G-F-GLU       | Grid voltage frequency fluctuation               |                                                                                                    |
| NO-Grid       | No grid                                          |                                                                                                    |
| OV-G-V02      | Grid transient overvoltage                       |                                                                                                    |
| OV-G-V03      | Grid transient overvoltage                       | Restart the system, confirm if that the fault continues.                                                                                                    |
| IGFOL-F       | Grid current tracking failure                    | <ul> <li>Contirm whether the power grid is abnormal.</li> <li>Confirm that the AC cable is properly connected.</li> </ul>                                                                                                    |
| 0V-G-V05      | overvoltage fault                                | <ul> <li>Restart the system and check if the fault persists.</li> </ul>                                                                                                    |
| OV-G-V04      | Grid voltage exceeds the upper voltage range     |                                                                                                    |
| UN-G-V02      | Grid voltage exceeds the lower voltage range     |                                                                                                    |
| OV-G-F02      | Grid frequency exceeds the upper frequency range |                                                                                                    |
| UN-G-F02      | Grid frequency exceeds the lower frequency range |                                                                                                    |
| NO-Battery    | Battery is not connected                         | <ul> <li>Check on information page 1 – Verify the battery voltage is within standards.</li> <li>Measure battery voltage at plug.</li> </ul>                                                                                                    |
| OV-Vbackup    | Inverting overvoltage                            | <ul><li>Check whether the backup port wiring is normal</li><li>Restart the system, confirm that the fault continues.</li></ul>                                                                                                    |

| Message Name                      | Information Description                    | Troubleshooting Suggestion                                                                                                    |
|-----------------------------------|--------------------------------------------|----------------------------------------------------------------------------------------------------|
| Over-Load                         | Load overload fault                        | Backup load power is too large, or some inductive load startup power is too large, need to remove some backup load, or remove the inductive load on the backup.                                                                                                    |
| BatName-FAIL                      | Wrong battery brand selection              | Confirm whether the battery model selection is consistent with the actual one.                                                                                                    |
| CAN Fail                          | CAN Fail                                   | Can failure is a failure of communication between inverter and battery. Check cable conditions. Check to ensure you have it plugged in on the CAN port of the battery and inverter. Check that you are using the right cable. Some batteries require a special battery from the battery manufacturer. |
| OV-Vbatt                          | Battery undervoltage detected              | Verify battery voltage is within standards. Measure battery voltage at inverter con-<br>nection point. Contact your battery manufacturer for further service.                                                                                                    |
| UN-Vbatt                          | Battery overvoltage detected               | Restart the system and check if the fault persists. If it is still not eliminated, please contact the manufacturer's customer service.                                                                                                    |
| Fan Alarm                         | Fan alarm                                  | Check if the internal fan is working correctly or jammed.                                                                                                    |
| OV-DC01<br>(1020 DATA:0001)       | DC 1 input overvoltage                     | <ul> <li>Check if the PV voltage is abnormal</li> <li>Restart the system, confirm that the fault continues</li> </ul>                                                                                                    |
| OV-DC02<br>(1020 DATA:0002)       | DC 2 input overvoltage                     |                                                                                                    |
| OV-BUS                            | DC bus overvoltage                         | Restart the system, confirm that the fault continues.                                                                                                    |
| UN-BUS01 (1023<br>DATA:0001)      | DC bus undervoltage                        |                                                                                                    |
| UNB-BUS                           | DC bus unbalanced voltage                  |                                                                                                    |
| (1022 DATA:0000)                  | -                                          |                                                                                                    |
| UN-BUS02 (1023                    | Abnormal detection of DC bus               |                                                                                                    |
| DATA:0002)                        | voltage                                    |                                                                                                    |
| DC-INTF.                          | DC hardware overcurrent                    | Check if the DC wires are connected correctly without loose connection.                                                                                                    |
| (1027 DATA:0000)                  | (1, 2, 3, 4)                               |                                                                                                    |
| OV-G-I<br>(1018 DATA:0000)        | A phase RMS value overcurrent              | <ul> <li>Confirm that the grid is abnormal.</li> <li>Confirm that the AC cable connection is not abnormal.</li> <li>Restart the system, confirm that the fault continues.</li> </ul>                                                                                                    |
| OV-DCA-I<br>(1025 DATA:0000)      | DC 1 average overcurrent                   | Restart the system, confirm that the fault continues.                                                                                                    |
| OV-DCB-I<br>(1026 DATA:0000)      | DC 2 average overcurrent                   |                                                                                                    |
| GRID-INTF. (1030<br>DATA:0000)    | AC hardware overcurrent (abc phase)        |                                                                                                    |
| Message Name                      | Information Description                    | Troubleshooting Suggestion                                                                                                    |
| DCInj-FAULT (1037<br>DATA:0000)   | The current DC component exceeds the limit | <ul> <li>Confirm that the grid is abnormal.</li> <li>Confirm that the AC cable connection is not abnormal.</li> <li>Restart the system, confirm that the fault continues.</li> </ul>                                                                                                    |
| IGBT-OV-I (1048<br>DATA:0000)     | IGBT overcurrent                           | Restart the system, confirm that the fault continues.                                                                                                    |
| OV-TEM<br>(1032 DATA:0000)        | Module over temperature                    | <ul> <li>Check whether the surrounding environment of the inverter has poor heat dissipation.</li> <li>Confirm whether the product installation meets the requirements.</li> </ul>                                                                                                    |
| RelayChk-FAIL (1035<br>DATA:0000) | Relay failure                              | Restart the system, confirm that the fault continues.                                                                                                    |
| UN-TEM<br>(103A DATA:0000)        | Low temperature protection                 | <ul><li>Check the working environment temperature of the inverter.</li><li>Restart the system to confirm if the fault continues.</li></ul>                                                                                                    |
| PV ISO-PRO01 (1033<br>DATA:0001)  | PV negative ground fault                   | <ul><li>Check whether the PV strings have insulation problems.</li><li>Check whether the PV cable is damaged.</li></ul>                                                                                                    |
| PV ISO-PRO02 (1033<br>DATA:0002)  | PV positive ground fault                   |                                                                                                    |

| Message Name                                 | Information Description                             | Troubleshooting Suggestion                                                                                                    |  |
|----------------------------------------------|-----------------------------------------------------|----------------------------------------------------------------------------------------------------|--|
| 12Power-FAULT (1038<br>DATA:0000)            | 12V undervoltage failure                            | <ul> <li>Check current leakage to ground. Verify your grounding.</li> <li>Verify all wires are in good condition and not leaking current to ground.</li> </ul> |  |
| ILeak-PRO01 (1034<br>DATA:0001)              | Leakage current failure 01 (30mA)                   |                                                                                                    |  |
| ILeak-PRO02 (1034<br>DATA:0002)              | Leakage current failure 02 (60mA)                   |                                                                                                    |  |
| ILeak-PRO03 (1034<br>DATA:0003)              | Leakage current failure 03<br>(150mA)               |                                                                                                    |  |
| ILeak-PRO04 (1034<br>DATA:0004)              | Leakage current failure 04                          |                                                                                                    |  |
| ILeak_Check (1039<br>DATA:0000)              | Leakage current sensor failure                      |                                                                                                    |  |
| GRID-INTF02 (1046<br>DATA:0000)              | Power grid disturbance 02                           | <ul><li>Confirm whether the grid is seriously distorted.</li><li>Check whether the AC cable is connected reliably.</li></ul>                                   |  |
| OV-Vbatt-H/ OV-<br>BUS-H<br>(1051 DATA:0000) | Battery overvoltage hardware<br>failure / VBUS      | <ul> <li>Check if the battery circuit breaker is tripping.</li> <li>Check if the battery is damaged.</li> </ul>                                                |  |
| OV-ILLC<br>(1052 DATA:0000)                  | LLC hardware overcurrent                            | <ul><li>Check whether the backup load is overloaded.</li><li>Restart the system, confirm that the fault continues.</li></ul>                                   |  |
| INI-FAULT<br>(1031 DATA:0000)                | AD zero drift overlink                              | Restart the system, confirm that the fault continues.                                                                                                    |  |
| DSP-B-FAULT (1036<br>DATA:0000)              | The master-slave DSP communi-<br>cation is abnormal |                                                                                                    |  |
| AFCI-Check (1040<br>DATA:0000)               | AFCI self-test failure                              |                                                                                                    |  |
| ARC- FAULT (1041<br>DATA:0000)               | AFCI failure                                        | Verify connections are tight within your PV system. Arc fault settings can be changed in advanced settings if further adjustment is necessary.                 |  |

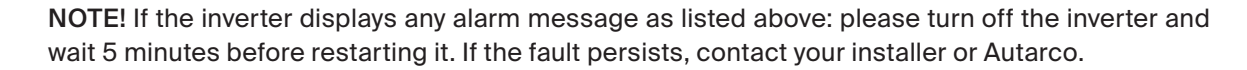

Before contacting us, please have the following information available:

- Inverter serial number.
- Name of the installer or distributor of the inverter.
- The description of the problem together with necessary information, pictures, attachment.
- Type of battery installed and system configuration.
- Installation date.
- PV array information (no. of panels, capacity, no. of strings, etc.)
- Information on the fault.

# **Product specifications**

| Technical Data                       | S2.LH5000-MII                                                                                                    | S2.LH6000-MII    |  |
|--------------------------------------|----------------------------------------------------------------------------------------------------|------------------|--|
|                                      | Input D                                                                                                    | C (PV side)      |  |
| Recommended max. PV power            | 8000W                                                                                                    | 9600W            |  |
| Max. input voltage                   | 1000V                                                                                                    |                  |  |
| Rated voltage                        | 600V                                                                                                    |                  |  |
| Start-up voltage                     | 160V                                                                                                    |                  |  |
| MPPT voltage range                   | 200-850V                                                                                                    |                  |  |
| Full load MPPT voltage range         | 200-850V                                                                                                    |                  |  |
| Max. input current                   | 16A/16A/16A                                                                                                    |                  |  |
| Max. short circuit current           | 24A/24A/24A                                                                                                    |                  |  |
| MPPT number/Max input strings number | :                                                                                                    | 3/3              |  |
| Max input power per MPPT             | 8000W                                                                                                    | 9000W            |  |
|                                      | Ba                                                                                                    | ttery            |  |
| Battery Type                         | Li-ion                                                                                                    |                  |  |
| Battery Voltage range                | 120 - 600Vdc                                                                                                    |                  |  |
| Maximum charging Power               | 5kW                                                                                                    | 6kW              |  |
| Maximum Charge/discharge current     | 2                                                                                                    | 25A              |  |
| Communication                        | CAN/RS485                                                                                                    |                  |  |
|                                      | Output A0                                                                                                    | C (Grid-side)    |  |
| Rated output power                   | 5kW                                                                                                    | 6kW              |  |
| Max. apparent output power           | 5kVA                                                                                                    | 6kVA             |  |
| Rated grid voltage                   | 3/N/PE, 380V/400V                                                                                                    |                  |  |
| The grid voltage range 320-460       |                                                                                                    | -460V            |  |
| Rating grid frequency                | 50 Hz/60 Hz                                                                                                    |                  |  |
| AC grid frequency range              | 45-55 H                                                                                                    | z/ 55-65Hz       |  |
| Rating grid output current           | 7.6A/7.2A                                                                                                    | 9.1A/8.7A        |  |
| Max. output current                  | 7.6A/7.2A                                                                                                    | 9.1A/8.7A        |  |
| Power factor                         | > 0.99 ( 0.8 leading to 0.8 lagging)                                                                                                    |                  |  |
| THDi                                 | <                                                                                                    | 3%               |  |
|                                      | Gene                                                                                                    | eral data        |  |
| Dimensions(W/H/D)                    | 600*50                                                                                                    | 0*230mm          |  |
| Weight                               | 32                                                                                                    | 2.6kg            |  |
|                                      | Iransic                                                                                                    |                  |  |
|                                      | <25 W                                                                                                    |                  |  |
| Operation temperature range          | -25°C+60°C                                                                                                    |                  |  |
|                                      | 0-95%                                                                                                    |                  |  |
|                                      |                                                                                                    |                  |  |
|                                      | <40.9 UD(A)                                                                                                    |                  |  |
| Max operation altitude               |                                                                                                    |                  |  |
|                                      |                                                                                                    |                  |  |
|                                      | G98 or G99, VDE-AR-N 4105 / VDE V 0124, EN 50549-1, VDE 0126 / UTE C 15/<br>VFR:2019, RD 1699/RD 244 / UNE 206006 / UNE 206007-1, CEI 0-21, C10/11, NRS<br>097-2-1, TOR, EIFS 2018.2, IEC 62116, IEC 61727, IEC 60068, IEC 61683, EN 50530,<br>MEA, PEA |                  |  |
| Safety/EMC standard                  | IEC 62109-1/-2                                                                                                    | ,EN 61000-6-1/-3 |  |
|                                      | Fea                                                                                                    | atures           |  |
| PV connection                        | MC4 connector                                                                                                    |                  |  |
| Battery connection                   | Quick Connection plug                                                                                                    |                  |  |
| AC connection                        | Quick Connection plug                                                                                                    |                  |  |
| Display                              | LED + Bluetooth + APP                                                                                                    |                  |  |
| Communication                        | CAN, RS485, Cellular, LAN                                                                                                    |                  |  |
| Warranty                             | 5 years (extend to 20 years)                                                                                                    |                  |  |

autarco

10

| Technical Data                       | S2.LH8000-MII                      | S2.LH10000-MII         |  |  |
|--------------------------------------|------------------------------------|------------------------|--|--|
|                                      | Inpu                               | t DC (PV side)         |  |  |
| Recommended max. PV power            | 12800W                             | 16000W                 |  |  |
| Max. input voltage                   |                                    | 1000V                  |  |  |
| Rated voltage                        | 600V                               |                        |  |  |
| Start-up voltage                     | 160V                               |                        |  |  |
| MPPT voltage range                   | 200-850V                           |                        |  |  |
| Full load MPPT voltage range         | 200-850V                           | 250-850V               |  |  |
| Max. input current                   | 16A/16A/16A/16A                    |                        |  |  |
| Max. short circuit current           | 24A/24A/24A/24A                    |                        |  |  |
| MPPT number/Max input strings number |                                    | 4/4                    |  |  |
| Max input power per MPPT             | 9000W                              | 9000W                  |  |  |
|                                      | Battery                            |                        |  |  |
| Battery Type                         | Li-ion                             |                        |  |  |
| Battery Voltage range                | 120 - 600Vdc                       |                        |  |  |
| Maximum charging Power               | 8kW                                | 10kW                   |  |  |
| Maximum Charge/discharge current     |                                    | 50A                    |  |  |
| Communication                        | CAN/RS485                          |                        |  |  |
|                                      | Output                             | t AC (Grid-side)       |  |  |
| Rated output power                   | 8kW                                | 10kW                   |  |  |
| Max. apparent output power           | 8kVA                               | 10kVA                  |  |  |
| Rated grid voltage                   | 3/N/PE, 380V/400V                  |                        |  |  |
| The grid voltage range               | 320-460V                           |                        |  |  |
| Rating grid frequency                | 50 Hz/60 Hz                        |                        |  |  |
| AC grid frequency range              | 45-55                              | 5 Hz/ 55-65Hz          |  |  |
| Rating grid output current           | 12.2A/11.5A                        | 15.2A/14.4A            |  |  |
| Max. output current                  | 12.2A/11.5A                        | 15.2A/14.4A            |  |  |
| Power factor                         | > 0.99 ( 0.8 l                     | eading to 0.8 lagging) |  |  |
| THDi                                 |                                    | < 3%                   |  |  |
|                                      | Input                              | AC (Grid-side)         |  |  |
| Max. input power                     | 12kW                               | 15kW                   |  |  |
| Rated input current                  | 18.2A                              | 22.8A                  |  |  |
| Rated input voltage                  | 3/N/PE, 380V/400V                  |                        |  |  |
| Rated input frequency                | 50 Hz/60 Hz                        |                        |  |  |
|                                      | Output AC (Back-up)                |                        |  |  |
| Rated output power                   | 8kW                                | 10kW                   |  |  |
| Peak apparent output power           | 12.8kVA, 60 sec                    | 16kVA, 60 sec          |  |  |
| Back-up switch time                  | < 10ms                             |                        |  |  |
| Rated output voltage                 | d output voltage 3/N/PE, 380V/400V |                        |  |  |
| Rated frequency                      | 50 Hz/60 Hz                        |                        |  |  |
| Rated output current                 | 12.2A/11.5A                        | 15.2A/14.4A            |  |  |
| THDv(@linear load)                   | <2%                                |                        |  |  |
|                                      | E                                  | fficiency              |  |  |
| PV Max. efficiency                   | 97.50%                             | 97.90%                 |  |  |
| EU efficiency                        | 97.41%                             | 97.51%                 |  |  |
| BAT charged by PV Max. efficiency    | 98.22%                             | 98.31%                 |  |  |
| BAT charged/discharged to AC Max.    | 97.50%                             | 97.50%                 |  |  |
| efficiency                           |                                    |                        |  |  |

| Technical Data                   | S2.LH8000-MII S2.LH10000-MII                                                                                                    |  |
|----------------------------------|----------------------------------------------------------------------------------------------------|--|
|                                  | Protection                                                                                                    |  |
| Anti-islanding protection        | Yes                                                                                                    |  |
| AFCI                             | Yes                                                                                                    |  |
| Insulation Resistor detection    | Yes                                                                                                    |  |
| Residual current monitoring unit | Yes                                                                                                    |  |
| Output over current protection   | Yes                                                                                                    |  |
| Output short protection          | Yes                                                                                                    |  |
| Output over voltage protection   | Yes                                                                                                    |  |
| DC switch                        | Yes                                                                                                    |  |
| DC reverse polarity protection   | Yes                                                                                                    |  |
| PV overvoltage protection        | Yes                                                                                                    |  |
| Battery reverse protection       | Yes                                                                                                    |  |
|                                  | General data                                                                                                    |  |
| Dimensions(W/H/D)                | 600*500*230mm                                                                                                    |  |
| Weight                           | 32.6kg                                                                                                    |  |
| Тороlоду                         | Transformer less                                                                                                    |  |
| Self-consumption (Night)         | <25 W                                                                                                    |  |
| Operation temperature range      | -25°C+60°C                                                                                                    |  |
| Relative humidity                | 0-95%                                                                                                    |  |
| Ingress protection               | IP66                                                                                                    |  |
| Noise emission                   | <46.9 dB(A)                                                                                                    |  |
| Cooling concept                  | Natural convection                                                                                                    |  |
| Max. operation altitude          | 4000m                                                                                                    |  |
| Grid connection standard         | G98 or G99, VDE-AR-N 4105 / VDE V 0124, EN 50549-1, VDE0126 / UTE C 15/VFR:2019, RD 1699/<br>RD 244 / UNE 206006 / UNE 206007-1, CEI 0-21, C10/11, NRS 097-2-1, TOR, EIFS 2018.2, IEC<br>62116, IEC 61727, IEC 60068, IEC 61683, EN 50530, MEA, PEA     |  |
| Safety/EMC standard              | IEC 62109-1/-2 ,EN 61000-6-1/-3                                                                                                    |  |
|                                  | Features                                                                                                    |  |
| PV connection                    | MC4 connector                                                                                                    |  |
| Battery connection               | Quick Connection plug                                                                                                    |  |
| AC connection                    | Quick Connection plug                                                                                                    |  |
| Display                          | LED + Bluetooth + APP                                                                                                    |  |
| Communication                    | CAN, RS485, Cellular, LAN                                                                                                    |  |
| Warranty                         | 5 years (extend to 20 years)                                                                                                    |  |
|                                  | General data                                                                                                    |  |
| Dimensions(W/H/D)                | 600*500*230 mm                                                                                                    |  |
| Weight                           | 32,6 kg                                                                                                    |  |
| Topology                         | Transformerless                                                                                                    |  |
| Self consumption (Night)         | <25 W                                                                                                    |  |
| Operation temperature range      | -25 °C+60 °C                                                                                                    |  |
| Relative humidity                | 0-95 %                                                                                                    |  |
| Ingress protection               | IP66                                                                                                    |  |
| Noise emission                   | <46,9 dB(A)                                                                                                    |  |
| Cooling concept                  | Natural convection                                                                                                    |  |
| Max.operation altitude           | 4000 m                                                                                                    |  |
| Grid connection standard         | G98 or G99, VDE-AR-N 4105 / VDE V 0124, EN 50549-1, VDE 0126 / UTE C 15/VFR:2019, RD 1699/<br>RD 244 / UNE 206006 / UNE 206007-1, CEI 0-21, C10/11,<br>NRS 097-2-1, TOR, EIFS 2018.2, IEC 62116, IEC 61727,<br>IEC 60068, IEC 61683, EN 50530, MEA, PEA |  |
| Safty/EMC standard               | IEC 62109-1/-2, EN 61000-6-1/-3                                                                                                    |  |
|                                  | Features                                                                                                    |  |
| PV connection                    | MC4 connector                                                                                                    |  |

| Technical Data     | S2.LH8000-MII                             | S2.LH10000-MII |
|--------------------|-------------------------------------------|----------------|
| Battery connection | Quick Connection plug                     |                |
| AC connection      | Quick Connection plug                     |                |
| Display            | LED + Bluetooth + APP                     |                |
| Communication      | CAN, RS485, Optional:Wi-Fi, Cellular, LAN |                |
| Warranty           | 5 years (extend to 20 years)              |                |

Scan the QR Code to download Autarco's Installer app!

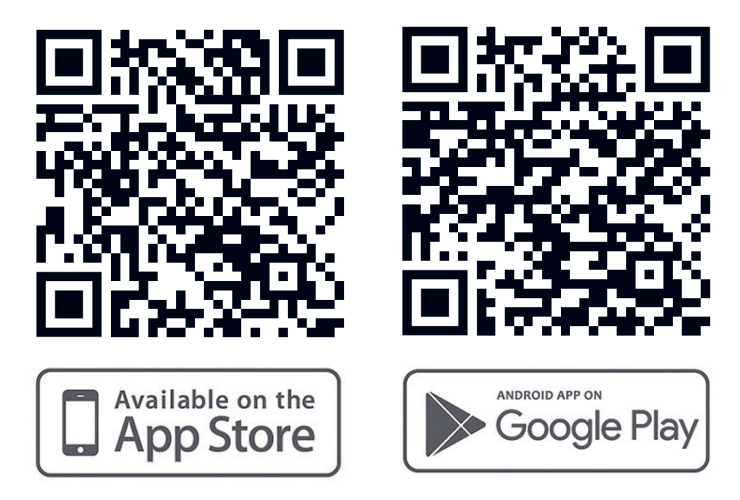